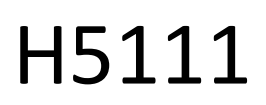

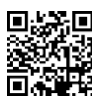

# GoSmart Wi-Fi-garagemodul

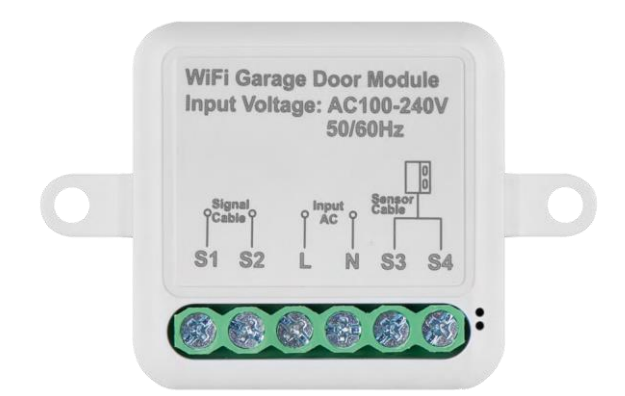

# m2 Indholdsfortegnelse

| Sikkerhedsinstruktioner og advarsler   |    |
|----------------------------------------|----|
| Indhold i pakken                       |    |
| Tekniske specifikationer               |    |
| Beskrivelse af enheden                 | 4  |
| Installation og montering              | 5  |
| Betjening og funktioner                | 11 |
| Kompatible modeller                    | 13 |
| Ofte stillede spørgsmål om fejlfinding | 28 |

### Sikkerhedsinstruktioner og advarsler

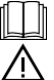

Læs brugsanvisningen, før du bruger apparatet.

Overhold sikkerhedsinstruktionerne i denne manual.

EMOS spol. s r.o. erklærer, at produkterne H5111 er i overensstemmelse med de væsentlige krav og andre relevante bestemmelser i direktiverne. Udstyret kan frit anvendes i EU.

Overensstemmelseserklæringen kan findes på hjemmesiden http://www.emos.eu/download.

Udstyret kan anvendes på grundlag af den generelle tilladelse nr. VO-R/10/07.2021-8 med ændringer.

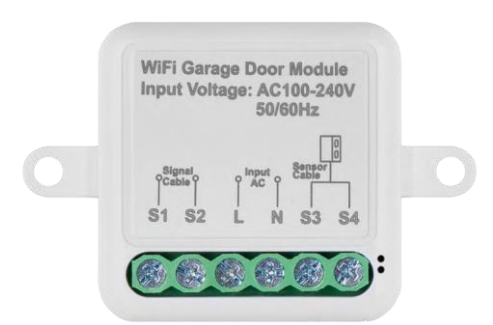

Pakkens indhold Koblingsmodul Manual Magnetisk sensor

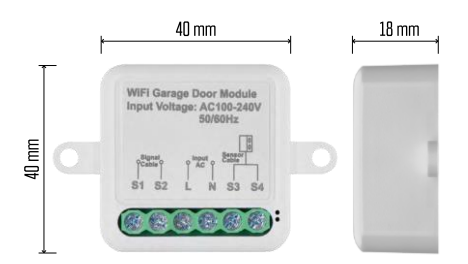

Tekniske specifikationer Strøm: AC 100-240 V 50/60 Hz Dimension: 40 × 40 × 18 mm Nettovægt: 30 g App:EMOS GoSmart til Android og iOS Kommunikationsprotokol:Wi-Fi IEEE 802.11b/g/n 2,412GHz-2,484GHz

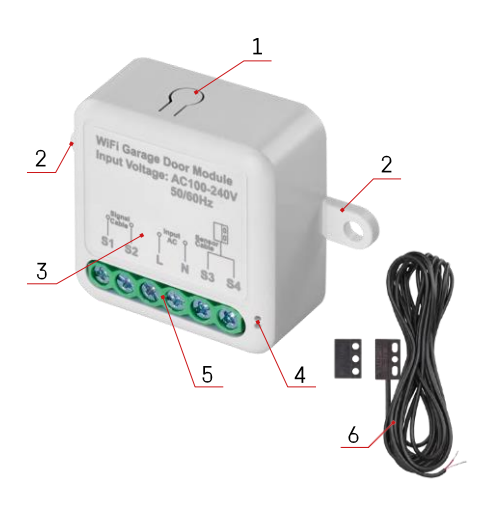

## Beskrivelse af enheden

- 1 RESET-knap
- 2 Huller til montering
- 3 Ledningsdiagram for det relevante modul
- 4 LED-statuslys
  - Blinker blåt Enheden er i parringstilstand / har afbrudt forbindelsen til netværket
  - Lyser blåt enheden er i driftstilstand
- 5 Klemrække til tilslutning af kabler
- 6 Magnetisk sensor

#### Opsigelse

Det anbefales på det kraftigste, at Smart Garage-modulet installeres af en person med kendskab til elektriske ledninger. Dårligt udført installation kan udgøre en risiko for elektrisk stød. Følg nøje de følgende instruktioner, og overhold de maksimale udstyrsbelastninger, der er anført nedenfor, for at sikre sikker og korrekt drift.

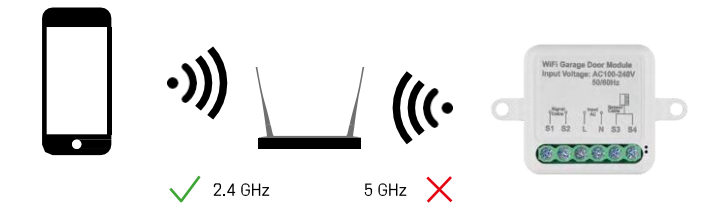

Modulet understøtter kun 2,4 GHz Wi-Fi (understøtter ikke 5 GHz).

## Installation og montering

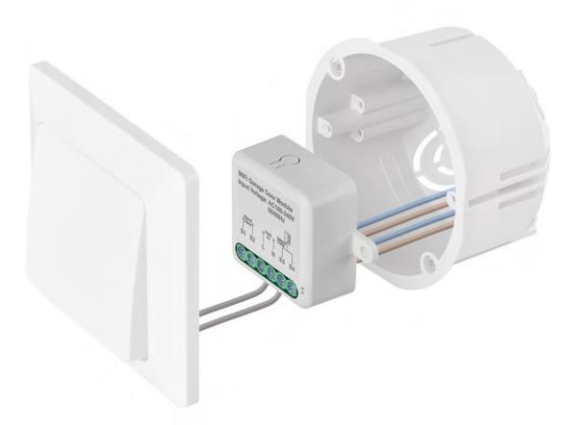

Placer det tilsluttede modul i installationsboksen under kontakten. Takket være muligheden for fastgørelse kan modulet også installeres forskellige andre steder (f.eks. under gipsplader, i loftet ...) Ledningsdiagrammet findes nedenfor.

Af funktionelle og sikkerhedsmæssige årsager er det vigtigt, at alle kabler, der er forbundet med dette modul, afisoleres i enden med en længde på 7 mm.

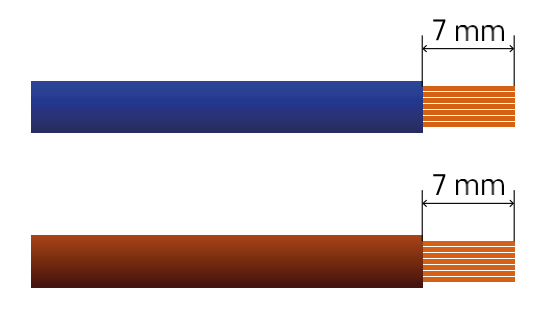

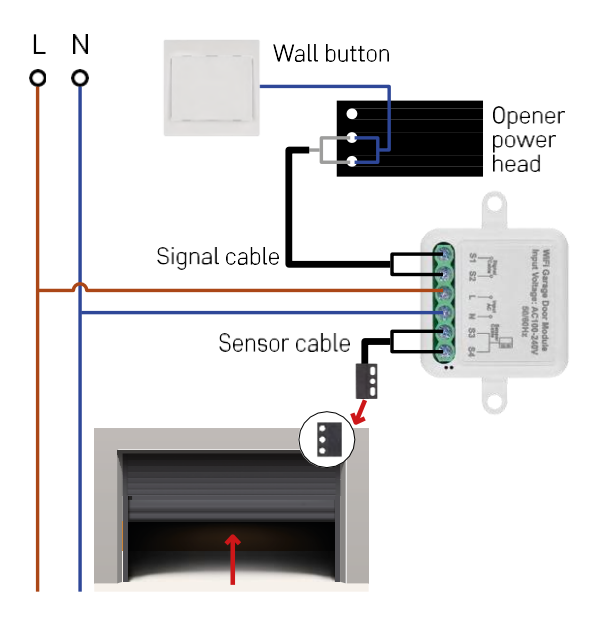

Forbindelsen afhænger af mulighederne i garagen og garageåbneren. Det første skridt er at kontrollere, om garagemodulet er kompatibelt med portåbneren. Hvis du allerede har en fysisk døråbner installeret, vil modulet være kompatibelt. Hvis du ikke har en knap, skal du finde indgangsportene til knappen i manualen til døråbneren og tilslutte modulet til dem.

#### Verifikation af kompatibilitet

Kontrollér, at din garageåbner er opført i tabellen "Kompatible modeller" i slutningen af dette dokument. Hvis ikke, skal du følge nedenstående procedure:

1. Garageportåbnere med en gul eller lilla "Learn"-knap vil sandsynligvis ikke fungere. Åbnere med denne funktion er normalt begrænset til at åbne med fjernbetjeninger, ikke med en ekstern knap.

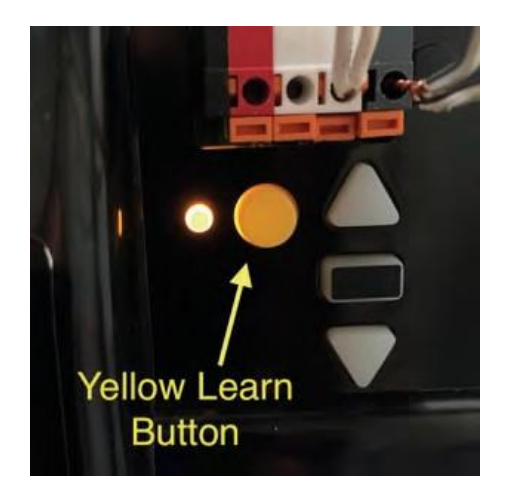

2. I instruktionerne/diagrammet for garageåbneren skal du finde de terminaler, hvor den klassiske kontakt skal tilsluttes, og prøve at kortslutte signalet mellem disse to terminaler. Hvis dette får garageporten til at åbne, er modulet kompatibelt med denne åbner.

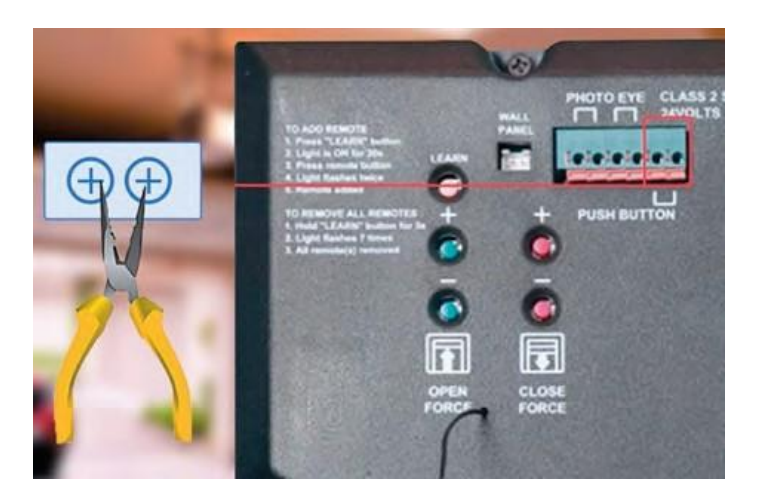

#### Installation af modulet

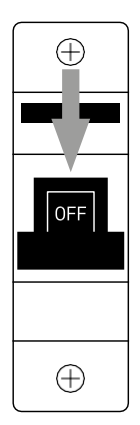

- 1. Sluk for strømmen til modulet og garageåbneren.
- 2. Tilslut LN-ledningerne til de tilsvarende ben (L,N).
- 3. Forbind ledningerne mellem garageåbneren og modulterminalen.

Installation af magnetisk sensor

Det magnetiske sensorkabel er 5 meter langt, så sensoren skal installeres inden for dette område. Sensoren fungerer efter et enkelt princip: Den registrerer, om de to halvdele af magneten er i kontakt med hinanden. Det gør det muligt for modulet at registrere, om garageporten er åben eller lukket. Placeringen af sensoren afhænger derfor af det specifikke layout o g d e n plads, der er til rådighed i garagen. Magneten kan monteres på forskellige overflader som f.eks. vægge, dørbeslag eller strukturelle elementer.

Sæt sensorkablet i de relevante klemmer på modulet (S3,S4).

Parring med en applikation

Installation af EMOS GoSmart-appen

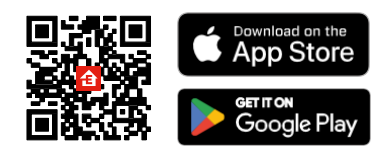

- Appen er tilgængelig til Android og iOS via Google play og App Store.
- Scan venligst QR-koden for at downloade appen.

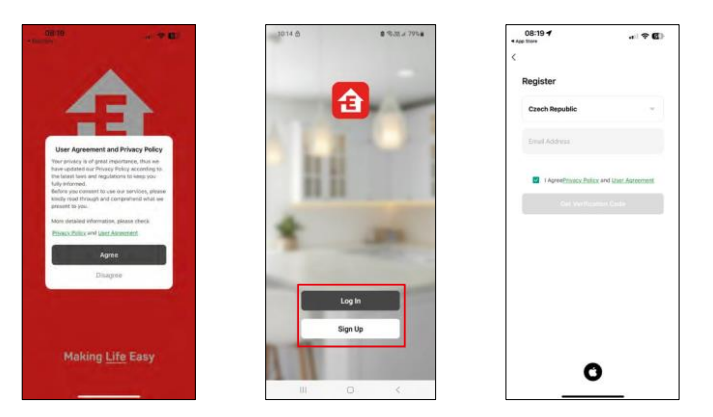

Åbn EMOS GoSmart-appen, og bekræft privatlivspolitikken, og klik på Jeg accepterer. Vælg registreringsmuligheden.

Indtast navnet på en gyldig e-mailadresse, og vælg en adgangskode. Bekræft dit samtykke til privatlivspolitikken. Vælg registrer.

Parring med en app

| 105 • • • • • • • • • • • • • • • • • • •    | A 60%.a | 105 B + + +<br>My home =  | 9.31 609. <b>4</b>                     | 105 B + + -                                | Add Device                                                                                                    | •.m.i.eou∎<br>⊜ ⊟            |
|----------------------------------------------|---------|---------------------------|----------------------------------------|--------------------------------------------|----------------------------------------------------------------------------------------------------|------------------------------|
| Welcome Home<br>bet our form to new elements | Î       | Welcome Home              | Add Device     Create Scene     H Scan | DelSmart .                                 | Arrente Garvess<br>4-200 S-200<br>DIRCH TORCH                                                                                                    | Sec.                         |
| All Devices Object policy Hillieria lobr     |         | All Devices Obývací pokoj | Hilavni ioznice                        | Contents and<br>Southers<br>Electronic and | Records                                                                                                    | Van<br>Van<br>Ecolui         |
|                                              |         |                           | Ť                                      | lerg<br>Lesse                              | ntes<br>notati<br>notati<br>notati                                                                                                    | Vile<br>Dospicere<br>av.750  |
| No: devices                                  |         | Rit devi                  | Ace                                    | Totaliy<br>Gatroop<br>Ganna<br>Tradi Jorte | Take<br>Take<br>Taka<br>Take<br>Take<br>Taka<br>Taka<br>Taka<br>Taka<br>Taka<br>Taka<br>Taka<br>Taka<br>Taka<br>Taka<br>Taka | Aven<br>resk<br>test         |
|                                              |         |                           |                                        | Applaness<br>Jarip Hode<br>Applantic       | Interna International<br>Statutes<br>Support                                                                                                    | Corpus<br>Modals<br>(25gbes) |
| * *                                          |         | . <u>*</u>                | 21<br>1                                | Orthon Died                                | ing<br>ing<br>indu<br>indu<br>into<br>into<br>into                                                                                                    | Some Switch<br>2 Pattern     |

Vælg Tilføj enhed.

Vælg GoSmart-produktkategorien, og vælg Smart Garage Module.

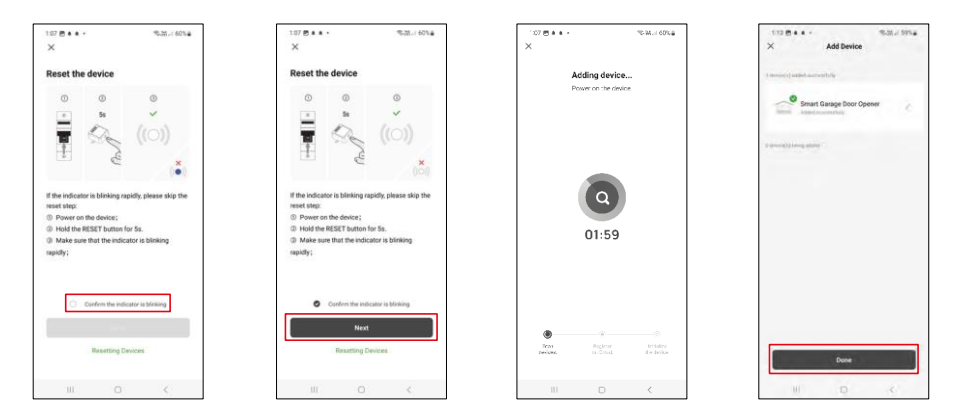

Nulstil modulet ved at holde RESET-knappen nede i 5 sekunder, og kontroller, at LED'en blinker. En automatisk enhedssøgning vil finde sted.

Efter vellykket parring viser appen en bekræftelsesskærm. Brug blyantikonet til at navngive modulet efter dine behov.

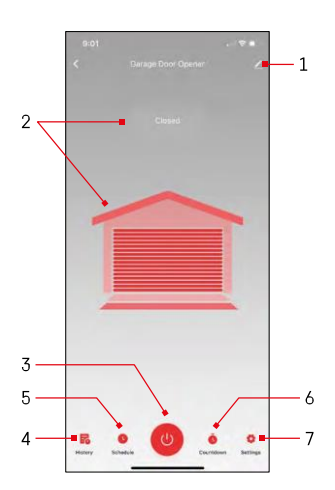

# Betjening og funktioner

Ikoner og indikatorlamper

1 - Indstillinger for udvidelse

(Beskrives mere detaljeret i det

følgende kapitel) 2 - Visning af den aktuelle status

(Åben/lukket)

- 3 Kontrolknap
- 4 Rekord
- 5 Planlægning
- 6 Timer
- 7 Indstillinger

(Indstilling af adgangskode til Google-assistent og dørens rejsetid)

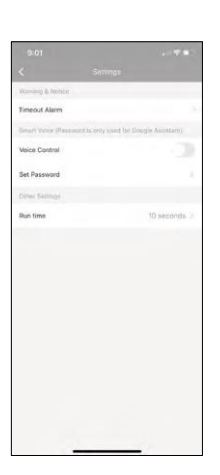

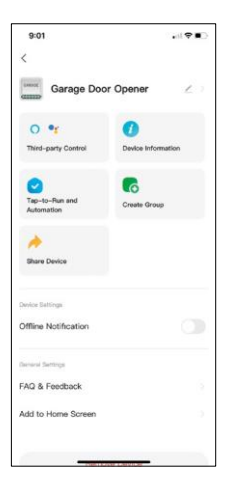

Beskrivelse af udvidelsesindstillinger

- Tredjepartsstyring indstillinger for Alexa og Google Assistant
- Enhedsoplysninger Grundlæggende oplysninger om enheden og dens ejer
  - Tap-to-Run og automatisering Se scener og automatiseringer, der er tildelt enheden. Det er muligt at oprette scener direkte i applikationens hovedmenu i afsnittet "Scener"
  - Opret gruppe Opret enhedsgrupper
  - Del enhed Del enhedshåndtering med en anden bruger
  - Offline-meddelelse For at undgå konstante påmindelser sendes der en meddelelse, hvis enheden forbliver offline i mere end 30 minutter.
  - FAQ & Feedback Se de mest almindelige spørgsmål sammen med deres løsninger plus muligheden for at sende et spørgsmål/forslag/feedback direkte til os.
  - Tilføj til startskærm Tilføj et ikon til din telefons startskærm. Med dette trin behøver du ikke at åbne din enhed via appen hver gang, men skal bare klikke direkte på det tilføjede ikon, så kommer du direkte til modulet.

# Kompatible modeller

| Manufacturer | Model          |
|--------------|----------------|
| 4Ddoors      | GA103          |
| AERF         | DUAL 2H4 MN    |
| AERF         | POWER 1R0      |
| AHOUSE       | EM SWING GATE  |
| AHOUSE       | RAM 100        |
| Aiphone      | JO-1FD         |
| ALEK0        | 13XX           |
| ALEKO        | 22XX           |
| ALEKO        | AC1400         |
| ALEKO        | AR1400         |
| ALEK0        | AR900          |
| ALEK0        | AS 1300        |
| ALEKO        | AS 450         |
| ALEKO        | AS 650         |
| ALEKO        | AS 900         |
| ALEKO        | GateGuard 1300 |
| ALEKO        | GateGuard 1700 |
| ALEKO        | GateGuard 450  |
| ALEKO        | GateGuard 650  |
| ALEKO        | GateGuard 850  |
| ALEKO        | GateGuard 900  |
| ALL-0-MATIC  | SL-100         |
| ALL-0-MATIC  | SL-100DC       |
| ALL-0-MATIC  | SL-150         |
| ALL-0-MATIC  | SL-150DC       |
| ALL-0-MATIC  | SL-150DC-50    |
| ALL-0-MATIC  | SL-45DC        |
| ALL-0-MATIC  | SL-90DC        |
| ALL-0-MATIC  | SW-300         |
| ALL-0-MATIC  | SW-350         |
| ALL-0-MATIC  | TORO 24        |
| ALLMATIC     | AV             |
| ALLMATIC     | AV1            |
| ALLSTAR      | 3000           |
| ALLSTAR      | 3500           |
| ALLSTAR      | 3500-P         |
| ALLSTAR      | 6000           |
| ALLSTAR      | 6500           |
| ALLSTAR      | 6500-P         |
| ALLSTAR      | AC9000 Series  |
| ALLSTAR      | llA(Type II)   |
| ALLSTAR      | J3500          |
| ALLSTAR      | J6500          |
| ALLSTAR      | GS4000         |
| ALLSTAR      | MVP            |
| Alulux       | Benny 3.0      |

| Manufacturer         | Model                                |
|----------------------|--------------------------------------|
| Alutech              | Levigato (LG Series)                 |
| Ansa                 | RS-1                                 |
| Ansa                 | Thermaglide                          |
| APC                  | CB-SGX12                             |
| APC                  | CBSW-24                              |
| APERTO               | 550L                                 |
| APERTO               | 868L                                 |
| APERTO               | 868 LX                               |
| APERT0               | Baseline+                            |
| Apollo               | 1050                                 |
| Apollo               | 1500                                 |
| Apollo               | 1550ETL                              |
| Apollo               | 1650                                 |
| Apollo               | 1650ETL                              |
| Apollo               | 3500ETL                              |
| Apollo               | 3600ETL                              |
| Apollo               | 633 Control Board                    |
| Apollo               | 634 Control Board                    |
| Apollo               | 635                                  |
| Apollo               | 636                                  |
| Apollo               | 7000ETL                              |
| Apollo               | 835                                  |
| Apollo               | 836                                  |
| Aprimatic            | ALZO 55 with Control board<br>T230   |
| Aprimatic            | EM51 with control board<br>T3EC-T3SC |
| ASA                  | asa300                               |
| ASA                  | asa400                               |
| ASA                  | K50 Control Baord                    |
| Assa Abloy           | 840C-50                              |
| Assa Abloy           | 841C-35                              |
| Assa Abloy           | 841C-50                              |
| Assa Abloy           | 850C-50                              |
| Assa Abloy           | 851C-35                              |
| Assa Abloy           | 851C-50                              |
| Auto-Over            | DC850                                |
| Automat Easy         | SCOR 800                             |
| Automatic Remote     | PY500AC                              |
| Automatic Technology | DCB-05                               |
| Automatic Technology | DCB-05V2                             |
| Automatic Technology | GDO-11v1 Ero                         |
| Automatic Technology | GD0-11v3                             |
| Automatic Technology | GD0-2                                |
| Automatic Technology | GD0-2v6                              |
| Automatic Technology | GD0-2v7                              |

| Manufacturer         | Model                             |
|----------------------|-----------------------------------|
| Automatic Technology | GDO-4                             |
| Automatic Technology | GDO-6                             |
| Automatic Technology | GD0-6v2                           |
| Automatic Technology | GDO-6v3                           |
| Automatic Technology | GDO-6v4                           |
| Automatic Technology | GD0-7v2                           |
| Automatic Technology | GDO-8                             |
| Automatic Technology | GDO-8v3                           |
| Automatic Technology | GDO-9                             |
| Automatic Technology | GDO-9 Dynamo                      |
| Automatic Technology | GD0-9v2                           |
| Automatic Technology | GD0-9v2 Gen2                      |
| Automatic Technology | NES-24v1                          |
| Automatic Technology | NES-24v3 NeoSlider                |
| Automatic Technology | Securalift                        |
| Automatic Technology | SGO1v3                            |
| AVANTI               | Garage Door                       |
| AVANTI               | SD0-21                            |
| AVANTI               | T-Series                          |
| AVANTI               | T-Series-v3                       |
| AVIDSEN              | 1600                              |
| AVIDSEN              | 350                               |
| AVIDSEN              | Anthea                            |
| AVIDSEN              | EVER212                           |
| AVIDSEN              | Styrka                            |
| B&D                  | CAD4                              |
| B&D                  | CADP-Diamond series (older model) |
| B&D                  | Cootrol-A-Door Diamond PD         |
| B&D                  | Control-A-Door P Diamond          |
| B&D                  | Control-A-Door S                  |
| B&D                  | Firmamatic                        |
| B&D                  | MPC-2                             |
| B&D                  | ROD-1v2PD                         |
| B&D                  | ROD-1v4                           |
| B&D                  | Roll-A-Pro                        |
| B&D                  | SD0-1v2 P                         |
| B&D                  | SD0-2v2                           |
| B&D                  | SD0-2v2 ADV                       |
| B&D                  | SDO-3V1 CADS                      |
| B&D                  | SD0-3V2 CADS                      |
| B&D                  | SDO-4v1                           |
| B&D                  | Tilt-A-Matic                      |
| B&D                  | TRG-306                           |
| Baisheng             | PKD2.3K                           |
| BENINCA              | BRAINY 230                        |
| BENINCA              | BRAINY 24                         |
| BENINCA              | BULL10                            |

| Manufacturer | Model                          |
|--------------|--------------------------------|
| BENINCA      | BULL 424                       |
| BENINCA      | BULL 5M                        |
| BENINCA      | BULL 80M                       |
| BENINCA      | CP.B1024ESA                    |
| BENINCA      | CP.B24ESA                      |
| BENINCA      | CP.BULL-RI Control unit        |
| BENINCA      | CP.CORE                        |
| BENINCA      | CP.J4 ESA                      |
| BENINCA      | CP_J3 Control Unit             |
| BENINCA      | DA.93AM                        |
| BENINCA      | DU350                          |
| BENINCA      | Heady                          |
| BENINCA      | JM3                            |
| BENINCA      | JM3 ESA                        |
| BENINCA      | MS4                            |
| BENINCA      | THINK Control Unit             |
| BENINCA      | JM4                            |
| BENINCA      | MS4                            |
| BERNAL       | S 101-60                       |
| BERNAL       | S 101-80                       |
| BERNAL       | G402-120                       |
| BERNAL       | Rallye C                       |
| Berner       | GA203                          |
| Berner       | GA70                           |
| Berner       | GA80                           |
| BFT          | Alcor N                        |
| BFT          | Argo                           |
| BFT          | ARIES                          |
| BFT          | ARIES P                        |
| BFT          | Botticelli                     |
| BFT          | Deimos                         |
| BFT          | DEIMOS ULTRABT A 600           |
| BFT          | DeimosBT                       |
| BFT          | DEIMOSBT A 400                 |
| BFT          | DEIMOSBT A 600                 |
| BFT          | DEIMOS ULTRABT A400            |
| BFT          | ECOSOL                         |
| BFT          | ELBA BU                        |
| BFT          | ELI250BT                       |
| BFT          | EOS                            |
| BFT          | EOS 120                        |
| BFT          | IGEABT(Thalia P Control Panel) |
| BFT          | KustosUltraBTA                 |
| BFT          | lcaro(Leo-D-Ma control panel)  |
| SFT          | LEO B CBB3 120 F04             |
| SFT          | LEO B CBB3 230 L04             |
| SFT          | LEO B CBB3 120 F02             |
| BFT          | LEO B CBB3 230 L02             |
|              |                                |

| Manufacturer | Model               |
|--------------|---------------------|
| BFT          | LIBRA-UL-R          |
| BFT          | Phobos BT and NT NL |
| BFT          | Phobos N L BT       |
| BFT          | Rigel4              |
| BFT          | Rigel5              |
| BFT          | Tir 20              |
| BFT          | Tir 60              |
| BFT          | VIRGO               |
| BFT          | ZARA BTL2           |
| Biltek       | sl600acl            |
| BOSH         | Profilift           |
| BOSS         | bol5                |
| BOSS         | bol6                |
| BOSS         | B0L4                |
| BOSS         | FORZA               |
| BYAN         | G2M Control Board   |
| BYOU         | BEAUTY              |
| CAB          | DUMPER 10           |
| CAB          | DUMPER 7            |
| CAME         | BK1200              |
| CAME         | BK1800              |
| CAME         | BK2200              |
| CAME         | BK800               |
| CAME         | BKE1200             |
| CAME         | BKE1800             |
| CAME         | BKE2200             |
| CAME         | BX241               |
| CAME         | BX243               |
| CAME         | ZA3N                |
| CAME         | ZA4                 |
| CAME         | ZL-J24              |
| CAME         | ZM3E                |
| CAME         | ZM3EC               |
| CARDALE      | DC650N              |
| CARDALE      | DC650T              |
| CARDALE      | DC685               |
| CARDIN       | sl324ebsb           |
| Centurion    | Avanti              |
| Centurion    | D2 Turbo            |
| Centurion    | D5 EVO              |
| Challenger   | CH-1000             |
| Chamberlain  | 1270                |
| Chamberlain  | 1280                |
| Chamberlain  | 1280R               |
| Chamberlain  | 1345M               |
| Chamberlain  | 1346M               |
| Chamberlain  | 1355M               |
| Chamberlain  | 1356M               |

| Manufacturer | Model               |
|--------------|---------------------|
| Chamberlain  | 2110                |
| Chamberlain  | 2200C               |
| Chamberlain  | 2220                |
| Chamberlain  | 2220-267            |
| Chamberlain  | 2265                |
| Chamberlain  | 2265-267            |
| Chamberlain  | 248730              |
| Chamberlain  | 248735S             |
| Chamberlain  | 248739              |
| Chamberlain  | 248754              |
| Chamberlain  | 2500B               |
| Chamberlain  | 2595                |
| Chamberlain  | 3245                |
| Chamberlain  | 3245CM              |
| Chamberlain  | 3245M               |
| Chamberlain  | 3255                |
| Chamberlain  | 3255-2CM            |
| Chamberlain  | 3255-2              |
| Chamberlain  | 3255-2M             |
| Chamberlain  | 3255CM              |
| Chamberlain  | 3255M               |
| Chamberlain  | 3265CM              |
| Chamberlain  | 3265CM-267          |
| Chamberlain  | 3280                |
| Chamberlain  | 3280-267            |
| Chamberlain  | 3575                |
| Chamberlain  | 3595S               |
| Chamberlain  | 3850                |
| Chamberlain  | 3850-267            |
| Chamberlain  | 4200C-2             |
| Chamberlain  | 4200C               |
| Chamberlain  | 7902                |
| Chamberlain  | 7902K               |
| Chamberlain  | 9902                |
| Chamberlain  | AccessMaster M3100M |
| Chamberlain  | AccessMaster M350M  |
| Chamberlain  | AccessMaster M385M  |
| Chamberlain  | B500                |
| Chamberlain  | B503                |
| Chamberlain  | B510                |
| Chamberlain  | B550                |
| Chamberlain  | B552                |
| Chamberlain  | B970                |
| Chamberlain  | C203                |
| Chamberlain  | C205                |
| Chamberlain  | C400                |
| Chamberlain  | C410                |
| Chamberlain  | CG40                |

| Manufacturer | Model           |
|--------------|-----------------|
| Chamberlain  | CG40CDM         |
| Chamberlain  | CG42CDM         |
| Chamberlain  | CR600           |
| Chamberlain  | CR625EV0        |
| Chamberlain  | CR675EV0        |
| Chamberlain  | CS100EV0        |
| Chamberlain  | CS110MYQ        |
| Chambertain  | CS60EV0         |
| Chamberlain  | HC300-433       |
| Chamberlain  | HD200D          |
| Chamberlain  | HD200DM         |
| Chamberlain  | HD400D          |
| Chamberlain  | HD600           |
| Chamberlain  | HD950WF         |
| Chamberlain  | LM60XX          |
| Chamberlain  | LM80XX          |
| Chamberlain  | LW1000WF        |
| Chamberlain  | LW2000          |
| Chamberlain  | LW260C          |
| Chamberlain  | LW3000          |
| Chamberlain  | LW9000WF        |
| Chamberlain  | M385            |
| Chamberlain  | M385M           |
| Chamberlain  | Miracle-ONE     |
| Chamberlain  | MJ -MH-HMJ      |
| Chamberlain  | ML 1000EV       |
| Chamberlain  | ML 510EV        |
| Chamberlain  | ML2000          |
| Chamberlain  | ML700EV         |
| Chamberlain  | Motorlift 5500  |
| Chamberlain  | Motorlift 1000  |
| Chamberlain  | Motorlift 2000  |
| Chamberlain  | Motorlift 4000  |
| Chamberlain  | Motorlift 5000  |
| Chamberlain  | Motorlift 700   |
| Chamberlain  | Motorlift ML500 |
| Chamberlain  | Motorlift ML510 |
| Chamberlain  | Motorlift ML700 |
| Chamberlain  | MotorLift ML750 |
| Chamberlain  | MotorLift ML850 |
| Chamberlain  | MSLDCBB3        |
| Chamberlain  | MSWDCBB         |
| Chamberlain  | PD210           |
| Chamberlain  | PD212D          |
| Chamberlain  | PD300           |
| Chamberlain  | PD610D          |
| Chamberlain  | PD612D          |
| Chamberlain  | PD752KDS        |

| Manufacturer | Model                |
|--------------|----------------------|
| Chamberlain  | PD758DS              |
| Chamberlain  | PD758KDS             |
| Chamberlain  | Robo Swing R900      |
| Chamberlain  | Sentex Crown Jewel   |
| Chamberlain  | The Robo slide       |
| Chamberlain  | TPD10-05             |
| Chamberlain  | WD822KD              |
| Chamberlain  | WD832KD              |
| Chambertain  | WD832KEV             |
| Chamberlain  | WD832KEVG            |
| Chamberlain  | Whisper Drive HD601  |
| Chamberlain  | Whisper Drive 24873  |
| Chamberlain  | Whisper Drive 24873  |
| Chamberlain  | Whisper Drive 24875  |
| Chamberlain  | Whisper Drive 45995  |
| Chamberlain  | Whisper Drive 54744  |
| Chamberlain  | Whisper Drive 940CD  |
| Chamberlain  | Whisper Drive HD600  |
| Chamberlain  | Whisper Drive HDB00D |
| Chamberlain  | Whisper Drive Plus   |
| Chamberlain  | Whisper Drive WD82   |
| Chamberlain  | Whisper Drive HD900D |
| Chamberlain  | Whisper Drive WD83   |
| Chamberlain  | Whisper Drive 8200   |
| Chamberlain  | Whisper Drive 9200   |
| Chamberlain  | PowerDrive HD200D    |
| Chamberlain  | PowerDrive HD400D    |
| Chamberlain  | PowerDrive LW2000    |
| Chamberlain  | PowerDrive LW3000    |
| Chamberlain  | PowerDrive PD210     |
| Chamberlain  | PowerDrive PD212D    |
| Chamberlain  | PowerDrive PD610D    |
| Chamberlain  | PowerDrive PD612D    |
| Chamberlain  | PowerDrive PD752D    |
| Chamberlain  | PowerDrive PD752KLD  |
| Comfort      | 260                  |
| Comfort      | 270                  |
| Comfort      | 280                  |
| Commax       | DP-2HP               |
| CRAFTSMAN    | 13953918D            |
| CRAFTSMAN    | 139-53985            |
| CRAFTSMAN    | 139.18076            |
| CRAFTSMAN    | 139.18086            |
| CRAFTSMAN    | 139.18096            |
| CRAFTSMAN    | 139.18458D           |
| CRAFTSMAN    | 139.18585D           |
| CRAFTSMAN    | 139.18586D           |
| CRAFTSMAN    | 139.18675            |

| Manufacturer | Model         |
|--------------|---------------|
| CRAFTSMAN    | 139.18676     |
| CRAFTSMAN    | 139.18686     |
| CRAFTSMAN    | 139.18696     |
| CRAFTSMAN    | 139.18803     |
| CRAFTSMAN    | 139.18805     |
| CRAFTSMAN    | 139.18814     |
| CRAFTSMAN    | 139.18830     |
| CRAFTSMAN    | 139.18850     |
| CRAFTSMAN    | 139.18851     |
| CRAFTSMAN    | 139.18865     |
| CRAFTSMAN    | 139.18866     |
| CRAFTSMAN    | 139.18875     |
| CRAFTSMAN    | 139.18876     |
| CRAFTSMAN    | 139.18975     |
| CRAFTSMAN    | 139.53638SRT  |
| CRAFTSMAN    | 139.53662SRT  |
| CRAFTSMAN    | 139.53675SRT  |
| CRAFTSMAN    | 139.53681B    |
| CRAFTSMAN    | 139.53910     |
| CRAFTSMAN    | 139.53910D    |
| CRAFTSMAN    | 139.53914     |
| CRAFTSMAN    | 139.53919D    |
| CRAFTSMAN    | 139.53920D    |
| CRAFTSMAN    | 139.53924     |
| CRAFTSMAN    | 139.53954     |
| CRAFTSMAN    | 139.53961     |
| CRAFTSMAN    | 139.53961SRT  |
| CRAFTSMAN    | 139.53962SRT1 |
| CRAFTSMAN    | 139.53964SRT  |
| CRAFTSMAN    | 139.53974     |
| CRAFTSMAN    | 139.53990     |
| CRAFTSMAN    | 139.53990D    |
| CRAFTSMAN    | 139.53992     |
| CRAFTSMAN    | 139.53992D    |
| CRAFTSMAN    | 139.54915     |
| CRAFTSMAN    | 139.54918     |
| CRAFTSMAN    | 139.54931     |
| CRAFTSMAN    | 139.54985     |
| CRAFTSMAN    | 139.54990     |
| CRAFTSMAN    | 139.653000    |
| CRAFTSMAN    | 13918054      |
| CRAFTSMAN    | 13918056      |
| CRAFTSMAN    | 13918058      |
| CRAFTSMAN    | 13918059      |
| CRAFTSMAN    | 13918060      |
| CRAFT5MAN    | 13918405D     |
| CRAFT5MAN    | 13918451D     |
| CRAFTSMAN    | 13918452D     |

| Manufacturer | Model          |
|--------------|----------------|
| CRAFTSMAN    | 13918458DM     |
| CRAFTSMAN    | 13918463D      |
| CRAFTSMAN    | 13918470D      |
| CRAFTSMAN    | 13918473D      |
| CRAFTSMAN    | 13918489D      |
| CRAFTSMAN    | 13918555       |
| CRAFTSMAN    | 13918654       |
| CRAFTSMAN    | 13918656       |
| CRAFTSMAN    | 13918658       |
| CRAFTSMAN    | 13918659       |
| CRAFTSMAN    | 13918660       |
| CRAFTSMAN    | 13918673       |
| CRAFTSMAN    | 13918674       |
| CRAFTSMAN    | 13918887       |
| CRAFTSMAN    | 13918897       |
| CRAFTSMAN    | 13918973       |
| CRAFTSMAN    | 13918974       |
| CRAFTSMAN    | 13953315SR     |
| CRAFTSMAN    | 13953335SRT3   |
| CRAFTSMAN    | 13953415SR     |
| CRAFTSMAN    | 13953627SRT    |
| CRAFTSMAN    | 13953535SRT1   |
| CRAFTSMAN    | 1395353834SRT3 |
| CRAFTSMAN    | 13953615SR     |
| CRAFTSMAN    | 13953627SRT    |
| CRAFTSMAN    | 13953628SRT    |
| CRAFTSMAN    | 13953636SRT    |
| CRAFTSMAN    | 13953640SRT    |
| CRAFTSMAN    | 13953641SRT    |
| CRAFTSMAN    | 13953644SRT    |
| CRAFTSMAN    | 13953645SRT3   |
| CRAFTSMAN    | 13953646SRT2   |
| CRAFTSMAN    | 13953647SRT1   |
| CRAFTSMAN    | 1395364812     |
| CRAFTSMAN    | 13953648SRT2   |
| CRAFTSMAN    | 13953650SRT    |
| CRAFTSMAN    | 13953660SRT1   |
| CRAFTSMAN    | 13953661SRT3   |
| CRAFTSMAN    | 13953662SRT2   |
| CRAFTSMAN    | 13953670SRT1   |
| CRAFTSMAN    | 13953671SRT3   |
| CRAFTSMAN    | 13953672SRT3   |
| CRAFTSMAN    | 139S3673SRT3   |
| CRAFTSMAN    | 13953674SRT3   |
| CRAFISMAN    | 13953675SRT2   |
| CRAFTSMAN    | 13953677SRT3   |
| CRAFTSMAN    | 139S3699SR     |
| CRAFTSMAN    | 13953834SRT3   |

| Manufacturer | Model                  |
|--------------|------------------------|
| CRAFTSMAN    | 139S3901DM             |
| CRAFTSMAN    | 139S3903DM             |
| CRAFTSMAN    | 13953905DM             |
| CRAFTSMAN    | 13953915D              |
| CRAFTSMAN    | 13953916D              |
| CRAFTSMAN    | 13953918D              |
| CRAFTSMAN    | 13953918D              |
| CRAFTSMAN    | 13953930D              |
| CRAFTSMAN    | 13953930DM             |
| CRAFTSMAN    | 13953961               |
| CRAFTSMAN    | 13953961SRT            |
| CRAFTSMAN    | 13953962SRT            |
| CRAFTSMAN    | 13953962SRT            |
| CRAFTSMAN    | 13953963SRT            |
| CRAFTSMAN    | 13953964SRT            |
| CRAFTSMAN    | 13953974               |
| CRAFTSMAN    | 13953974SRT            |
| CRAFTSMAN    | 13953975SRT            |
| CRAFTSMAN    | 13953975SRT            |
| CRAFTSMAN    | 13953976               |
| CRAFTSMAN    | 13953976SRT            |
| CRAFTSMAN    | 13953977SRT            |
| CRAFTSMAN    | 13953978               |
| CRAFTSMAN    | 13953978SRT            |
| CRAFTSMAN    | 13953978SRT1           |
| CRAFTSMAN    | 13953982SRT            |
| CRAFTSMAN    | 1395398511             |
| CRAFTSMAN    | 13953985DM             |
| CRAFTSMAN    | 13953990D              |
| CRAFTSMAN    | 13953993D              |
| CRAFTSMAN    | 13953995SRT            |
| CRAFTSMAN    | 13954930               |
| CRAFTSMAN    | 20057933               |
| CRAFTSMAN    | 75thAnniversary        |
|              | Model139.53991         |
| CRAWFORD     | Ultra Excellent        |
| CRAWFORD     | Ultra S                |
| CRAWFORD     | ECS 930A               |
| CRAWFORD     | ECS 940A               |
| CRAWFORD     | ECS 950                |
| CRAWFORD     | Magic 1000             |
| CRAWFORD     | Magic 600              |
| CRAWFORD     | Ultra                  |
| DASPI        | MAX                    |
| Davidsen     | Portautomatik N600-240 |
| DC MOTO      | GFM925AL               |
| DEA          | 203RR-Control Panel-   |
| DEA          | 212E-Control Panel-    |

| DIMOELCorredera 400DIMOELKit NewROTORDiplomatCD550DITECCROSS3EDITECCS12EDITECD2HDITECD2HDITECE1A (for 230V AC Motors)DITECE1A (for 230V AC Motors)DITECE1A (for 230V AC Motors)DITECE1A (for 230V AC Motors)DITECE1A (for 230V AC Motors)DITECE1A (for 230V AC Motors)DITECE1A (for 230V AC Motors)DITECE1A (for CROSS30)DITECE1T (forCROSS30)DITECE1T (forCOd)DITECE1T (forCOd)DITECE2 (for CUBIC)DITECE131 (for Qik)DITECE134 (for Qik)DITECE134 (for Qik)DITECE10 (for 230V AC Motors)DITECICU30H (for 24V DC Motors)DITECICU30H (for ARC)DITECLCU30H (for ARC)DITECLCU30H (for ARC)DITECLCU40H (for CUBIC)DITECLCU40H (for CUBIC)DITECLCU40H (for CUBIC)DITECLCU40H (for CROSS)DITECLCU40H (for 230V AC Motors)DITECLCU40H (for 230V AC Motors)DITECLCU40H (for 230V AC Motors)DITECLCU40H (for 230V AC Motors)DITECLCU40H (for 230V AC Motors)DITECLCU40H (for 230V AC Motors)DITECLCU40H (for 230V AC Motors)DITECLCU40H (for 230V AC Motors)DITECLCU40H (for 230V AC Motors)DIT                      | Manufacturer | Model                       |
|----------------------------------------------------------------------------------------------------|--------------|-----------------------------|
| DIMOELKit NewROTORDiplomatCD550DITECCROSS3EDITECCS12EDITECD2HDITECD14DITECE14 (for 230V AC Motors)DITECE1A (for 230V AC Motors)DITECE1A (for 230V AC Motors)DITECE1A (for 230V AC Motors)DITECE1A (for 230V AC Motors)DITECE1A (for 230V AC Motors)DITECE1A (for 230V AC Motors)DITECE1A (for 230V AC Motors)DITECE1A (for CROSS30)DITECE1T (for CROSS30)DITECE1T (for CROSS30)DITECE2 (for CUBIC)DITECE2 (for CUBIC)DITECE134 (for Qik)DITECE134 (for Qik)DITECEntrematic E1T (for 400V<br>Motors)DITECGLOSEDITECICU30H (for 24V DC Motors)DITECLCU30H (for 24V DC Motors)DITECLCU30H (for ARC)DITECLCU30H (for PWR)DITECLCU40H {for CUBIC}DITECLCU40H {for CUBIC}DITECLCU40H {for CUBIC}DITECLCU40H {for CUBIC}DITECLCU40H {for CUBIC}DITECLOGICM (for 230V AC Motors)DITECLOGICM (for 230V AC Motors)DITECLCU40H {for CUBIC}DITECLCU40H {for CUBIC}DITECLCU40H {for CUBIC}DITECLOGICM (for 230V AC Motors)DITECLOGICM (for CUBIC)DITECLOGICM (for CUBIC)DITECNEOS <td>DIMOEL</td> <td>Corredera 400</td> | DIMOEL       | Corredera 400               |
| DiplomatCD550DITECCROSS3EDITECCS12EDITECD2HDITECD14DITECE1A (for 230V AC Motors)DITECE1A (for 230V AC Motors)DITECE1A (for CROSS)DITECE1A (for CROSS)DITECE1A (for CROSS30)DITECE1T(forCROSS30)DITECE1T(forCROSS30)DITECE1T(forCROSS30)DITECE1T(forCROSS30)DITECE14 (forQik)DITECE14 (forQik)DITECE14 (forQik)DITECE131R(forQik)DITECE134 (forQik)DITECEntrematic E2 (for 230V AC<br>Motors)DITECGLOSEDITECICU30H (for 24V DC Motors)DITECICU30H (for ARC)DITECLCU30H (for ARC)DITECLCU30H (for ARC)DITECLCU40H (for ARC)DITECLCU40H (for CUBIC)DITECLCU40H (for CUBIC)DITECLCU40H (for CUBIC)DITECLCU40H (for CUBIC)DITECLCU40H (for CUBIC)DITECLCU40H (for CUBIC)DITECLOGICM (for COSS)DITECLOGICM (for CUBIC)DITECNEOS+DITECNEOS+DITECNEOS+DITECNEOS+DITECNEOS+DITECNEOS+DITECNEOS+DITECNEOS+DITECNEOS+DITECNEOS+DITECNEOS+DITECNE                                                                                                    | DIMOEL       | Kit NewR0T0R                |
| DITECCROSS3EDITECCS12EDITECCS12M (for NEOS)DITECD2HDITECE1A (for 230V AC Motors)DITECE1A (for CROSS)DITECE1A(forCROSS)DITECE1A(forCROSS)DITECE1A(forCROSS30)DITECE1T(forCROSS30)DITECE1T(forCROSS30)DITECE1T(forCROSS30)DITECE2{forCUBIC}DITECE2{forCUBIC}DITECE131R(forQik)DITECE134(forQik)DITECE134(forQik)DITECE14000VMotors)StateDITECENtrematic E2 (for 230V AC<br>Motors)DITECGLOSEDITECICU30H (for 24V DC Motors)DITECICU30H (for ARC)DITECICU30H (for ARC)DITECICU40H (for ARC)DITECICU40H (for CUBIC)DITECICU40H (for CUBIC)DITECICU40H (for CUBIC)DITECICU40H (for CROSS)DITECICU40H (for CUBIC)DITECICU40H (for CUBIC)DITECICU40H (for CUBIC)DITECICU40H (for CUBIC)DITECICU40H (for CUBIC)DITECICU40H (for 230V AC Motors)DITECICU40H (for CUBIC)DITECICU40H (for CUBIC)DITECICU40H (for CUBIC)DITECICU40H (for CUBIC)DITECICU40H (for 230V AC Motors)DITECICU40H (for CUBIC)DITECICU40H (for CUBIC)DITEC                                                                                      | Diplomat     | CD550                       |
| DITECCS12EDITECCS12M (for NEOS)DITECD2HDITECE1A (for 230V AC Motors)DITECE1A (for 230V AC Motors)DITECE1A (for CROSS)DITECE1A(forCROSS)DITECE1A(forCROSS30)DITECE1T(forCROSS30)DITECE1T(forCROSS30)DITECE1T(forCROSS30)DITECE1T(forCROSS30)DITECE1T(forCROSS30)DITECE2(forCUBIC)DITECE24(forCUBIC)DITECE134(forQik)DITECE134(forQik)DITECE134(forQik)DITECE134(forQik)DITECCLOSEDITECGLOSEDITECLCU30H (for 24V DC Motors)DITECLCU30H (for 24V DC Motors)DITECLCU30H (for ARC)DITECLCU30H (for ARC)DITECLCU40H (for VBR)DITECLCU40H (for CUBIC)DITECLCU40H (for CUBIC)DITECLCU40H (for CUBIC)DITECLCU40H (for CUBIC)DITECLCU40H (for CUBIC)DITECLOGICM (for 230V AC Motors)DITECLOGICM (for CUBIC)DITECLOGICM (for CUBIC)DITECLOGICM (for CUBIC)DITECLOGICM (for CUBIC)DITECNEOSDITECNEOSDITECNEOSDITECNEOSDITECNEOSDITECNEOSDITECNEOSDITECNEOSDITECNEOS                                                                                                    | DITEC        | CROSS3E                     |
| DITECCS12M (for NEOS)DITECD2HDITECE1A (for 230V AC Motors)DITECE1A (for 230V AC Motors)DITECE1A (for CROSS)DITECE1A(forCROSS)DITECE1A(forCROSS30)DITECE1T(forCROSS30)DITECE1T(forCROSS30)DITECE1T(forCROSS30)DITECE1T(forCROSS30)DITECE1T(forCROSS30)DITECE1T(forCROSS30)DITECE2(forCUBIC)DITECE24(forCUBIC)DITECE134(forQik)DITECE134(forQik)DITECE134(forQik)DITECEntrematic E1T (for 400V<br>Motors)DITECGLOSEDITECIONDITECLCU30H (for 24V DC Motors)DITECLCU30H (for 24V DC Motors)DITECLCU30H (for ARC)DITECLCU40H (for ARC)DITECLCU40H (for ARC)DITECLCU40H (for CUBIC)DITECLCU40H (for CUBIC)DITECLCU40H (for CUBIC)DITECLCU40H (for CUBIC)DITECLCU40H (for CUBIC)DITECLCU40H (for CUBIC)DITECLOGICM (for 230V AC Motors)DITECLOGICM (for 230V AC Motors)DITECLOGICM (for 230V AC Motors)DITECNEOSDITECNEOS+DITECNEOS+DITECNEOS+DITECNEOS+DITECNEOS+DITECNEOS+DITECNEOS+DITECNEOS+ </td <td>DITEC</td> <td>CS12E</td>                                                                                | DITEC        | CS12E                       |
| DITECD2HDITECE1(for 230V AC Motors)DITECE1A (for 230V AC Motors)DITECE1A(forCROSS)DITECE1A(forDod)DITECE1HB0XDITECE1T(forCROSS30)DITECE1T(forDod)DITECE2{forCUBIC}DITECE2{forCUBIC}DITECE2{forCUBIC}DITECE131R(forQik)DITECE134(forQik)DITECE134(forQik)DITECE11 (for 400V<br>Motors)DITECGLOSEDITECGLOSEDITECICU30H (for 24V DC Motors)DITECLCU30H (for ARC)DITECLCU30H (for Facil)DITECLCU40H (for ARC)DITECLCU40H (for CUBIC)DITECLCU40H (for CROSS)DITECLCU40H (for CROSS)DITECLCU40H (for CROSS)DITECLCU40H (for CROSS)DITECLCU40H (for 230V AC Motors)DITECLCU40H (for CROSS)DITECLCU40H (for CROSS)DITECLCU40H (for CROSS)DITECLOGIC M (for CROSS)DITECLOGIC M (for CUBIC)DITECLOGIC M (for 230V AC Motors)DITECNEOS+DITECNEOS+DITECNEOS+DITECNEOS+DITECNEOS+DITECNEOS+DITECNEOS+DITECNEOS+DITECNEOS+DITECNEOS+DITECNEOS+DITECNEOS+DITE                                                                                                    | DITEC        | CS12M (for NEOS)            |
| DITECE1(for 230V AC Motors)DITECE1A (for 230V AC Motors)DITECE1A(forCROSS)DITECE1A(forDod)DITECE1HB0XDITECE1T(forCROSS30)DITECE2(forCUBIC)DITECE2(forCUBIC)DITECE24(forQik)DITECE134(forQik)DITECE134(forQik)DITECE134(forQik)DITECE134(forQik)DITECE10NDITECGLOSEDITECGLOSEDITECICU30H (for 24V DC Motors)DITECLCU30H (for ARC)DITECLCU30H (for PWR)DITECLCU40H (for ARC)DITECLCU40H (for ARC)DITECLCU40H (for CUBIC)DITECLCU40H (for CROSS)DITECLCU40H (for CROSS)DITECLCU40H (for CROSS)DITECLCU40H (for 230V AC Motors)DITECLCU40H (for CROSS)DITECLCU40H (for CROSS)DITECLCU40H (for CROSS)DITECLCU40H (for CROSS)DITECLOGIC M (for CROSS)DITECLOGIC M (for CUBIC)DITECNEOS+DITECNEOS+DITECNEOS+DITECVIVAHDITECVIVAHDITECVIVAHDITECVIVAHJDITECVIVAHJDITECNEOS+DITECNEOS+DITECNEOS+DITECNEOS+DITECNEOS+DITECNEOS+ <td< td=""><td>DITEC</td><td>D2H</td></td<>                                                                                                    | DITEC        | D2H                         |
| DITECE1A (for 230V AC Motors)DITECE1A(forCROSS)DITECE1A(forDod)DITECE1T(forCROSS30)DITECE1T(forCROSS30)DITECE1T(forDod)DITECE2(forCUBIC)DITECE24 Control BoardDITECE134(forQik)DITECE134(forQik)DITECEntrematic E1T (for 400V<br>Motors)DITECGLOSEDITECGLOSEDITECICU30H (for 24V DC Motors)DITECLCU30H (for ARC)DITECLCU30H (for PWR)DITECLCU40H (for ARC)DITECLCU40H (for CUBIC)DITECLCU40H (for CUBIC)DITECLCU40H (for CUBIC)DITECLCU40H (for CUBIC)DITECLCU40H (for CUBIC)DITECLCU40H (for CUBIC)DITECLCU40H (for CUBIC)DITECLCU40H (for CUBIC)DITECLCU40H (for CUBIC)DITECLCU40H (for CUBIC)DITECLOGIC M (for CROSS)DITECLOGIC M (for CUBIC)DITECLOGIC M (for CUBIC)DITECLOGIC M (for CUBIC)DITECNEOS+DITECNEOS+DITECTOP603HDITECVIVAHDITECVIVAHJDMILEVOLUTIONDominatorGD011v3DOORHANSE-500                                                                                                    | DITEC        | E1(for 230V AC Motors)      |
| DITECE1A(forCROSS)DITECE1A(forDod)DITECE1HB0XDITECE1T(forCROSS30)DITECE1T(forDod)DITECE2(forCUBIC)DITECE24 Control BoardDITECE13R(forQik)DITECE134(forQik)DITECE134(forQik)DITECEntrematic E1T (for 400V<br>Motors)DITECGLOSEDITECGLOSEDITECIONDITECLCU30H (for 24V DC Motors)DITECLCU30H (for ARC)DITECLCU30H (for PWR)DITECLCU30H (for PWR)DITECLCU40H (for CUBIC)DITECLCU40H (for CUBIC)DITECLCU40H (for CUBIC)DITECLCU40H (for CUBIC)DITECLCU40H (for CUBIC)DITECLCU40H (for CUBIC)DITECLCU40H (for CUBIC)DITECLCU40H (for CUBIC)DITECLOGIC M (for CROSS)DITECLOGIC M (for CUBIC)DITECLOGIC M (for CUBIC)DITECLOGIC M (for CUBIC)DITECLOGIC M (for CUBIC)DITECNEOSDITECNEOSDITECNEOS+DITECTOP603HDITECVIVAHDITECVIVAHJDITECVIVAHJDITECVIVAHJDITECNEOS+DITECNEOS+DITECNEOS+DITECNEOS+DITECVIVAHJDITECVIVAHJDITECNEON                                                                                                    | DITEC        | E1A (for 230V AC Motors)    |
| DITECE1A(forDod)DITECE1HB0XDITECE1T(forCROSS30)DITECE1T(forDod)DITECE2(forCUBIC)DITECE24 Control BoardDITECE131R(forQik)DITECE134(forQik)DITECE134(forQik)DITECEntrematic E1T (for 400V<br>Motors)DITECGLOSEDITECGLOSEDITECIONDITECLCU30H (for 24V DC Motors)DITECLCU30H (for ARC)DITECLCU30H (for Facil)DITECLCU30H (for Facil)DITECLCU40H (for CUBIC)DITECLCU40H (for CUBIC)DITECLCU40H (for CUBIC)DITECLCU40H (for CUBIC)DITECLCU40H (for CROSS)DITECLCU40H (for CNOSS)DITECLOGIC M (for CROSS)DITECLOGIC M (for CUBIC)DITECLOGIC M (for CUBIC)DITECLOGIC M (for CUBIC)DITECLOGIC M (for CUBIC)DITECLOGIC M (for CUBIC)DITECLOGIC M (for CUBIC)DITECNEOSDITECNEOSDITECNEOS+DITECNEOS+DITECTOP603HDITECVIVAHDITECVIVAHJDITECVIVAHJDITECNEOSHDITECNEOSHDITECNEOSHDITECNEOSHDITECNEOSHDITECNEOSHDITECNEOSHDITECNEOSH <td< td=""><td>DITEC</td><td>E1A(forCROSS)</td></td<>                                                                                                    | DITEC        | E1A(forCROSS)               |
| DITECE1HB0XDITECE1T(forCROSS30)DITECE1T(forDod)DITECE2{forCUBIC}DITECE2H Control BoardDITECE13R(forQik)DITECE134(forQik)DITECE134(forQik)DITECEntrematic E1T (for 400V<br>Motors)DITECGLOSEDITECIONDITECIONDITECLCU30H (for 24V DC Motors)DITECLCU30H (for ARC)DITECLCU30H (for Facil)DITECLCU30H (for Facil)DITECLCU40H (for Facil)DITECLCU40H (for CUBIC)DITECLCU40H (for CUBIC)DITECLCU40H (for CUBIC)DITECLCU40H (for CUBIC)DITECLCU40H (for CUBIC)DITECLOGIC M (for CROSS)DITECLOGIC M (for CUBIC)DITECLOGIC M (for CUBIC)DITECLOGIC M (for CUBIC)DITECLOGIC M (for CUBIC)DITECLOGIC M (for CUBIC)DITECLOGIC M (for CUBIC)DITECLOGIC M (for CUBIC)DITECNEOSDITECNEOSDITECNEOS+DITECNEOS+DITECTOP603HDITECVIVAHDITECVIVAHJDITECVIVAHJDITECVIVAHJDITECNEOSHDITECNEOSHDITECNEOSHDITECNEOSHDITECNEOSHDITECNEOSHDITECNEOSH<                                                                                                    | DITEC        | E1A(forDod)                 |
| DITECE1T(forCROSS30)DITECE1T(forDod)DITECE2{forCUBIC)DITECE2H Control BoardDITECE13R(forQik)DITECE134(forQik)DITECE134(forQik)DITECEntrematic E1T (for 400V<br>Motors)DITECGLOSEDITECGLOSEDITECIONDITECLCU30H (for 24V DC Motors)DITECLCU30H (for ARC)DITECLCU30H (for Facil)DITECLCU30H (for Facil)DITECLCU40H (for CUBIC)DITECLCU40H (for CUBIC)DITECLCU40H (for Facil)DITECLCU40H (for CUBIC)DITECLCU40H (for CUBIC)DITECLCU40H (for CUBIC)DITECLCU40H (for CUBIC)DITECLOGIC M (for CROSS)DITECLOGIC M (for CNOSS)DITECLOGIC M (for CUBIC)DITECLOGIC M (for 230V AC Motors)DITECNEOSDITECNEOSDITECNEOSDITECNEOS+DITECTOP603HDITECVIVAHDITECVIVAHJDITECVIVAHJDITECVIVAHJDITECNEOS+DITECNEOS+DITECNEOS+DITECNEOS+DITECVIVAHDITECVIVAHJDITECNEOSHADITECNEOSHADITECNEOSHADITECNEOSHADITECNEOSHADITECNEOSHA<                                                                                                    | DITEC        | E1HBOX                      |
| DITECE1T(forDod)DITECE2{forCUBIC)DITECE2H Control BoardDITECEL31R(forQik)DITECE134(forQik)DITECE134(forQik)DITECEntrematic E1T (for 400V<br>Motors)DITECGLOSEDITECGLOSEDITECIONDITECLCU30H (for 24V DC Motors)DITECLCU30H (for Facil)DITECLCU30H (for Facil)DITECLCU30H (for Facil)DITECLCU40H (for ARC)DITECLCU40H (for CUBIC)DITECLCU40H (for CUBIC)DITECLCU40H (for CUBIC)DITECLCU40H (for CUBIC)DITECLCU40H (for COBIC)DITECLCU40H (for CUBIC)DITECLOGIC M (for CROSS)DITECLOGIC M (for CUBIC)DITECLOGIC M (for CUBIC)DITECLOGIC M (for CUBIC)DITECLOGIC M (for CUBIC)DITECNEOSDITECNEOSDITECTOP603HDITECVIVAHDITECVIVAHJDITECVIVAHJDITECVIVAHJDITECVIVAHJDITECODORHANSE-500SE-500                                                                                                    | DITEC        | E1T(forCROSS30)             |
| DITECE2{forCUBIC)DITECE2H Control BoardDITECEL31R(forQik)DITECE134(forQik)DITECEntrematic E1T (for 400V<br>Motors)DITECEntrematic E2 (for 230V AC<br>Motors)DITECGLOSEDITECIONDITECICU30H (for 24V DC Motors)DITECLCU30H (for ARC)DITECLCU30H (for Facil)DITECLCU30H (for Facil)DITECLCU40H (for ARC)DITECLCU40H (for CUBIC)DITECLCU40H (for CUBIC)DITECLCU40H (for CUBIC)DITECLCU40H (for CUBIC)DITECLCU40H (for COBIC)DITECLCU40H (for CUBIC)DITECLCU40H (for CUBIC)DITECLOGIC M (for CROSS)DITECLOGIC M (for CUBIC)DITECLOGIC M (for CUBIC)DITECLOGIC M (for CUBIC)DITECLOGIC M (for CUBIC)DITECNEOSDITECNEOSDITECTOP603HDITECTOP603HDITECVIVAHDITECVIVAHJDITECVIVAHJDITECVIVAHJDITECVIVAHJDITECVIVAHJDOMILEVOLUTIONDominatorGD011v3DOORHANSE-500                                                                                                    | DITEC        | E1T(forDod)                 |
| DITECE2H Control BoardDITECEL31R(forQik)DITECE134(forQik)DITECEntrematic E1T (for 400V<br>Motors)DITECEntrematic E2 (for 230V AC<br>Motors)DITECGLOSEDITECIONDITECIONDITECLCU30H (for 24V DC Motors)DITECLCU30H (for ARC)DITECLCU30H (for Facil)DITECLCU30H (for PWR)DITECLCU40H (for CUBIC)DITECLCU40H (for CUBIC)DITECLCU40H (for CUBIC)DITECLCU40H (for CUBIC)DITECLCU40H (for CNOSS)DITECLCU40H (for CNOSS)DITECLOGIC M (for CNOSS)DITECLOGIC M (for CUBIC)DITECLOGICM (for 230V AC Motors)DITECNEOSDITECNEOSDITECNEOSDITECNEOS+DITECTOP603HDITECTOP603HDITECVIVAHDITECVIVAHJDITECVIVAHJDITECNEOS+DITECNEOS+DITECNEOS+DITECNEOS+DITECNEOS+DITECNEOS+DITECNEOS+DITECNEOS+DITECNEOS+DITECNEOS+DITECNEOS+DITECNEOS+DITECNEOS+DITECNEOS+DITECNEOS+DITECNEOS+DITECNEOS+DITECNEO                                                                                                    | DITEC        | E2{forCUBIC)                |
| DITECEL31R(forQik)DITECE134(forQik)DITECEntrematic E1T (for 400V<br>Motors)DITECEntrematic E2 (for 230V AC<br>Motors)DITECGLOSEDITECIONDITECIONDITECLCU30H (for 24V DC Motors)DITECLCU30H (for ARC)DITECLCU30H (for Facil)DITECLCU40H (for PWR)DITECLCU40H (for CUBIC)DITECLCU40H (for CUBIC)DITECLCU40H (for CUBIC)DITECLCU40H (for PWR)DITECLCU40H (for CUBIC)DITECLCU40H (for CUBIC)DITECLCU40H (for CUBIC)DITECLCU40H (for CUBIC)DITECLOGIC M (for CROSS)DITECLOGIC M (for CUBIC)DITECLOGIC M (for CUBIC)DITECLOGIC M (for CUBIC)DITECNEOSDITECNEOSDITECNEOS+DITECTOP603HDITECTOP603HDITECVIVAHDITECVIVAHJDMILEVOLUTIONDominatorGD0-11v1DominatorGD011v3DOORHANSE-500                                                                                                    | DITEC        | E2H Control Board           |
| DITECE134(forQik)DITECEntrematic E1T (for 400V<br>Motors)DITECEntrematic E2 (for 230V AC<br>Motors)DITECGLOSEDITECIONDITECIONDITECLCU30H (for 24V DC Motors)DITECLCU30H (for ARC)DITECLCU30H (for Facil)DITECLCU30H (for PWR)DITECLCU40H (for 24V DC Motors)DITECLCU40H (for PWR)DITECLCU40H (for CUBIC)DITECLCU40H (for CUBIC)DITECLCU40H (for CUBIC)DITECLCU40H (for PWRJ)DITECLCU40H (for COBIC)DITECLCU40H (for CUBIC)DITECLCU40H (for CUBIC)DITECLOGIC M (for COBIC)DITECLOGIC M (for CUBIC)DITECLOGIC M (for CUBIC)DITECLOGIC M (for CUBIC)DITECNEOSDITECNEOSDITECNEOS+DITECObbi 3bhDITECTOP603HDITECVIVAHDITECVIVAHJDITECVIVAHJDITECVIVAHJDITECVIVAHJDITECVIVAHJDITECVIVAHJDITECVIVAHJDITECVIVAHJDITECVIVAHJDOMILEVOLUTIONDominatorGD011v3DOORHANSE-500                                                                                                    | DITEC        | EL31R(forQik)               |
| DITECEntrematic E1T (for 400V<br>Motors)DITECEntrematic E2 (for 230V AC<br>Motors)DITECGLOSEDITECIONDITECLCU30H (for 24V DC Motors)DITECLCU30H (for ARC)DITECLCU30H (for Facil)DITECLCU30H (for Facil)DITECLCU40H (for 24V DC Motors)DITECLCU40H (for ARC)DITECLCU40H (for PWR)DITECLCU40H (for ARC)DITECLCU40H (for CUBIC)DITECLCU40H (for CUBIC)DITECLCU40H (for PWRJ)DITECLCU40H (for CNOSS)DITECLOGIC M (for CNOSS)DITECLOGIC M (for CUBIC)DITECLOGIC M (for CUBIC)DITECLOGIC M (for CUBIC)DITECNEOSDITECNEOSDITECNEOS+DITECTOP603HDITECTOP603HDITECVIVAHDITECVIVAHJDITECVIVAHJDITECVIVAHJDITECODORHANSE-500SE-500                                                                                                    | DITEC        | E134(forQik)                |
| DITECMotors)DITECEntrematic E2 (for 230V AC<br>Motors)DITECGLOSEDITECIONDITECLCU30H (for 24V DC Motors)DITECLCU30H (for ARC)DITECLCU30H (for Facil)DITECLCU30H (for Facil)DITECLCU40H (for 24V DC Motors)DITECLCU40H (for Facil)DITECLCU40H (for ARC)DITECLCU40H (for ARC)DITECLCU40H (for CUBIC)DITECLCU40H (for Facil)DITECLCU40H (for Facil)DITECLCU40H (for CUBIC)DITECLCU40H (for CUBIC)DITECLOGIC M (for CROSS)DITECLOGIC M (for CUBIC)DITECLOGIC M (for CUBIC)DITECLOGICM (for 230V AC Motors)DITECNEOSDITECNEOS+DITECObbi 3bhDITECTOP603HDITECVIVAHDITECVIVAHJDITECVIVAHJDITECODORHANSE-500SE-500                                                                                                    | DITEO        | Entrematic E1T (for 400V    |
| DITECEntrematic E2 (for 230V AC<br>Motors)DITECGLOSEDITECIONDITECLCU30H (for 24V DC Motors)DITECLCU30H (for ARC)DITECLCU30H (for Facil)DITECLCU30H (for PWR)DITECLCU40H (for 24V DC Motors)DITECLCU40H (for ARC)DITECLCU40H (for CUBIC)DITECLCU40H (for CUBIC)DITECLCU40H (for Facil)DITECLCU40H (for Facil)DITECLCU40H (for CUBIC)DITECLCU40H (for Facil)DITECLCU40H (for CUBIC)DITECLOGIC M (for CROSS)DITECLOGIC M (for CUBIC)DITECLOGICM (for 230V AC Motors)DITECNEOSDITECNEOSDITECObbi 3bhDITECTOP603HDITECTOP903HDITECVIVAHDITECVIVAHJDITECVIVAHJDITECSD0-11v1DominatorGD011v3DOORHANSE-500                                                                                                    | DITEC        | Motors)                     |
| DITECMotors)DITECGLOSEDITECIONDITECLCU30H (for 24V DC Motors)DITECLCU30H (for ARC)DITECLCU30H (for Facil)DITECLCU30H (for PWR)DITECLCU40H (for 24V DC Motors)DITECLCU40H (for ARC)DITECLCU40H (for ARC)DITECLCU40H (for CUBIC)DITECLCU40H (for Facil)DITECLCU40H (for Facil)DITECLCU40H (for PWRJDITECLCU40H (for CORS)DITECLOGIC M (for CROSS)DITECLOGIC M (for CUBIC)DITECLOGICM (for 230V AC Motors)DITECNEOSDITECNEOSDITECNEOS+DITECObbi 3bhDITECTOP603HDITECVIVAHDITECVIVAHJDITECVIVAHJDITECVIVAHJDITECODORHANSE-500SE-500                                                                                                    |              | Entrematic E2 (for 230V AC  |
| DITECGLOSEDITECIONDITECLCU30H (for 24V DC Motors)DITECLCU30H (for ARC)DITECLCU30H (for Facil)DITECLCU30H (for PWR)DITECLCU40H (for 24V DC Motors)DITECLCU40H (for ARC)DITECLCU40H (for ARC)DITECLCU40H (for CUBIC)DITECLCU40H (for Facil)DITECLCU40H (for Facil)DITECLCU40H (for PWRJDITECLCU40H (for CORS)DITECLOGIC M (for CROSS)DITECLOGIC M (for CUBIC)DITECLOGICM (for 230V AC Motors)DITECNEOSDITECNEOS+DITECObbi 3bhDITECTOP603HDITECVIVAHDITECVIVAHJDITECVIVAHJDITECVIVAHJDITECODORHANSE-500                                                                                                    | DITEC        | Motors)                     |
| DITECIONDITECLCU30H (for 24V DC Motors)DITECLCU30H (for ARC)DITECLCU30H (for Facil)DITECLCU30H (for PWR)DITECLCU40H (for 24V DC Motors)DITECLCU40H (for ARC)DITECLCU40H (for CUBIC)DITECLCU40H (for Facil)DITECLCU40H (for Facil)DITECLCU40H (for Facil)DITECLCU40H (for PWRJDITECLCU40H (for CUBIC)DITECLOGIC M (for CROSS)DITECLOGIC M (for CUBIC)DITECLOGICM (for 230V AC Motors)DITECNEOSDITECNEOS+DITECObbi 3bhDITECTOP603HDITECVIVAHDITECVIVAHJDITECVIVAHJDITECVIVAHJDITECODORHANSE-500                                                                                                    | DITEC        | GLOSE                       |
| DITECLCU30H (for 24V DC Motors)DITECLCU30H (for ARC)DITECLCU30H (for Facil)DITECLCU30H (for PWR)DITECLCU40H (for 24V DC Motors)DITECLCU40H (for ARC)DITECLCU40H (for OUBIC)DITECLCU40H (for Dor)DITECLCU40H (for PWRJ)DITECLCU40H (for COBIC)DITECLCU40H (for PWRJ)DITECLCU40H (for COBIC)DITECLOGIC M (for CROSS)DITECLOGIC M (for CUBIC)DITECLOGICM (for 230V AC Motors)DITECNEOSDITECObbi 3bhDITECTOP603HDITECTOP903HDITECVIVAHDITECVIVAHJDITECSD0-11v1DominatorGD011v3DOORHANSE-500                                                                                                    | DITEC        | ION                         |
| DITECLCU30H (for ARC)DITECLCU30H (for Facil)DITECLCU30H (for PWR)DITECLCU40H (for 24V DC Motors)DITECLCU40H (for ARC)DITECLCU40H (for CUBIC)DITECLCU40H (for PWRJDITECLCU40H (for PWRJDITECLCU40H (for COBIC)DITECLCU40H (for COBIC)DITECLCU40H (for PWRJDITECLOGIC M (for CROSS)DITECLOGIC M (for CUBIC)DITECLOGIC M (for CUBIC)DITECNEOSDITECNEOS+DITECObbi 3bhDITECTOP603HDITECVIVAHDITECVIVAHJDITECSOD-11v1DominatorGD011v3DOORHANSE-500                                                                                                    | DITEC        | LCU30H (for 24V DC Motors)  |
| DITECLCU30H (for Facil)DITECLCU30H (for PWR)DITECLCU40H (for 24V DC Motors)DITECLCU40H (for ARC)DITECLCU40H (for CUBIC)DITECLCU40H (for Facil)DITECLCU40H (for PWRJ)DITECLCU40H (for CR0SS)DITECLOGIC M (for CR0SS)DITECLOGIC M (for CUBIC)DITECLOGIC M (for CUBIC)DITECLOGIC M (for CUBIC)DITECDOGIC M (for CUBIC)DITECNEOSDITECNEOS+DITECObbi 3bhDITECTOP603HDITECVIVAHDITECVIVAHJDITECQD0-11v1DominatorGD0-11v3DOORHANSE-500                                                                                                    | DITEC        | LCU30H (for ARC)            |
| DITECLCU30H (for PWR)DITECLCU40H (for 24V DC Motors)DITECLCU40H (for ARC)DITECLCU40H (for CUBIC)DITECLCU40H (for CUBIC)DITECLCU40H (for Facil)DITECLCU40H (for CROSS)DITECLOGIC M (for CROSS)DITECLOGIC M (for CUBIC)DITECNEOSDITECNEOS+DITECTOP603HDITECTOP903HDITECVIVAHDITECVIVAHJDITECOBITECDITECODORHANSE-500                                                                                                    | DITEC        | LCU30H (for Facil)          |
| DITECLCU40H (for 24V DC Motors)DITECLCU40H (for ARC)DITECLCU40H (for CUBIC)DITECLCU40H (for CUBIC)DITECLCU40H (for Facil)DITECLCU40H (for Facil)DITECLOGIC M (for CROSS)DITECLOGIC M (for CUBIC)DITECLOGIC M (for CUBIC)DITECNEOSDITECNEOS+DITECTOP603HDITECVIVAHDITECVIVAHJDITECSolutionDITECOP903HDITECVIVAHJDITECVIVAHJDITECSolutionDITECSolutionDITECSolutionDITECSolutionDITECSolutionDITECSolutionDITECSolutionDITECSolutionDITECSolutionDITECSolutionDITECSolutionDITECSolutionDORHANSE-500                                                                                                    | DITEC        | LCU30H (for PWR)            |
| DITECLCU40H (for ARC)DITECLCU40H (for CUBIC)DITECLCU40H (for CUBIC)DITECLCU40H (for Facil)DITECLCU40H (for Facil)DITECLOGIC M (for CROSS)DITECLOGIC M (for CUBIC)DITECLOGIC M (for 230V AC Motors)DITECNEOSDITECNEOS+DITECObbi 3bhDITECTOP603HDITECVIVAHDITECVIVAHJDITECStolutionDITECODOminatorGD011v3GD011v3DORHANSE-500                                                                                                    | DITEC        | LCU40H (for 24V DC Motors)  |
| DITECLCU40H (for CUBIC)DITECLCU40H (for Dor)DITECLCU40H (for Facil)DITECLCU40H (for PWRJDITECLOGIC M (for CROSS)DITECLOGIC M (for CUBIC)DITECLOGIC M (for 230V AC Motors)DITECNEOSDITECNEOS+DITECTOP603HDITECVIVAHDITECVIVAHJDITECQD00HANSE-500                                                                                                    | DITEC        | LCU40H {for ARC}            |
| DITECLCU40H (for Dor)DITECLCU40H (for Facil)DITECLCU40H (for PWRJDITECLOGIC M (for CROSS)DITECLOGIC M (for CUBIC)DITECNEOSDITECNEOS+DITECObbi 3bhDITECTOP603HDITECVIVAHDITECVIVAHJDITECGD0-11v1DOminatorGD011v3DORHANSE-500                                                                                                    | DITEC        | LCU40H (for CUBIC)          |
| DITECLCU40H (for Facil)DITECLCU40H (for PWRJDITECLOGIC M (for CROSS)DITECLOGIC M (for CUBIC)DITECLOGIC M (for 230V AC Motors)DITECNEOSDITECobbi 3bhDITECTOP603HDITECVIVAHDITECVIVAHJDITECGD0-11v1DominatorGD011v3DORHANSE-500                                                                                                    | DITEC        | LCU40H (for Dor)            |
| DITECLCU40H (for PWRJDITECLOGIC M (for CROSS)DITECLOGIC M (for CUBIC)DITECLOGICM (for 230V AC Motors)DITECNEOSDITECobbi 3bhDITECObbi 3bhDITECTOP603HDITECVIVAHDITECVIVAHJDITECGD0-11v1DominatorGD011v3DORHANSE-500                                                                                                    | DITEC        | LCU40H (for Facil)          |
| DITECLOGIC M (for CROSS)DITECLOGIC M (for CUBIC)DITECLOGICM (for 230V AC Motors)DITECNEOSDITECobbi 3bhDITECTOP603HDITECVIVAHDITECVIVAHJDITECGD0-11v1DominatorGD011v3DORHANSE-500                                                                                                    | DITEC        | LCU40H {for PWRJ            |
| DITECLOGIC M (for CUBIC)DITECLOGICM (for 230V AC Motors)DITECNEOSDITECObbi 3bhDITECTOP603HDITECTOP903HDITECVIVAHDITECVIVAHJDITECGD0-11v1DominatorGD011v3DORHANSE-500                                                                                                    | DITEC        | LOGIC M (for CROSS)         |
| DITECLOGICM (for 230V AC Motors)DITECNEOSDITECobbi 3bhDITECTOP603HDITECTOP903HDITECVIVAHDITECVIVAHJDITECGD0-11v1DominatorGD011v3DORHANSE-500                                                                                                    | DITEC        | LOGIC M (for CUBIC)         |
| DITECNEOSDITECNEOS+DITECobbi 3bhDITECTOP603HDITECTOP903HDITECVIVAHDITECVIVAHJDMILEVOLUTIONDominatorGD0-11v1DominatorGD011v3DOORHANSE-500                                                                                                    | DITEC        | LOGICM (for 230V AC Motors) |
| DITECNEOS+DITECobbi 3bhDITECTOP603HDITECTOP903HDITECVIVAHDITECVIVAHJDMILEVOLUTIONDominatorGD0-11v1DominatorGD011v3DOORHANSE-500                                                                                                    | DITEC        | NEOS                        |
| DITECobbi 3bhDITECTOP603HDITECTOP903HDITECVIVAHDITECVIVAHJDMILEVOLUTIONDominatorGD0-11v1DominatorGD011v3DOORHANSE-500                                                                                                    | DITEC        | NEOS+                       |
| DITEC     TOP603H       DITEC     TOP903H       DITEC     VIVAH       DITEC     VIVAHJ       DMIL     EVOLUTION       Dominator     GD0-11v1       Dominator     GD011v3       DOORHAN     SE-500                                                                                                    | DITEC        | obbi 3bh                    |
| DITEC     TOP903H       DITEC     VIVAH       DITEC     VIVAHJ       DMIL     EVOLUTION       Dominator     GD0-11v1       Dominator     GD011v3       DOORHAN     SE-500                                                                                                    | DITEC        | TOP603H                     |
| DITEC VIVAH<br>DITEC VIVAHJ<br>DMIL EVOLUTION<br>Dominator GD0-11v1<br>Dominator GD011v3<br>D00RHAN SE-500                                                                                                    | DITEC        | ТОР903Н                     |
| DITEC VIVAHJ<br>DMIL EVOLUTION<br>Dominator GD0-11v1<br>Dominator GD011v3<br>D00RHAN SE-500                                                                                                    | DITEC        | VIVAH                       |
| DMIL     EVOLUTION       Dominator     GD0-11v1       Dominator     GD011v3       D00RHAN     SE-500                                                                                                    | DITEC        | VIVAHJ                      |
| Dominator     GD0-11v1       Dominator     GD011v3       D00RHAN     SE-500                                                                                                    | DMIL         | EVOLUTION                   |
| Dominator GD011v3<br>D00RHAN SE-500                                                                                                    | Dominator    | GD0-11v1                    |
| DOORHAN SE-500                                                                                                    | Dominator    | GD011v3                     |
|                                                                                                    | DOORHAN      | SE-500                      |

| Manufacturer | Model                      |
|--------------|----------------------------|
| DOORHAN      | SE-500PR0                  |
| DOORHAN      | SE-DIY-500                 |
| DoorKing     | 1150                       |
| DoorKing     | 1503                       |
| DoorKing     | 1504                       |
| DoorKing     | 1802 Access Plus           |
| DoorKing     | 1808 Access Plus           |
| DoorKing     | 1810 Access Plus           |
| DoorKing     | 1812 Access Plus           |
| DoorKing     | 605                        |
| DoorKing     | 610                        |
| DoorKing     | 6524                       |
| DoorKing     | 9024                       |
| DoorKing     | 9100                       |
| DoorKing     | 9150                       |
| DoorKing     | 9200 (Series)              |
| DoorKing     | CONTROL BOX:6001-6003-6400 |
| DoorKing     | DK4502                     |
| DoorKing     | DKS9150                    |
| DoorKing     | DKS6500                    |
| DoorKing     | DKS 6050                   |
| DoorKing     | DKS 6100                   |
| DoorKing     | DKS 9050                   |
| DoorKing     | DKS9310                    |
| Doorworks    | 1200N                      |
| Doorworks    | 800N                       |
| Doorworks    | RD2                        |
| DORENE       | DR 3020                    |
| DORENE       | DR 3020HX                  |
| DORENE       | DRT 3520                   |
| DorGo        | 800                        |
| DOWNEE       | NET230N                    |
| DTS          | DTS 600                    |
| DTS          | DTS 800                    |
| Ducati       | EV0 700FC                  |
| Ducati       | EV0 700T                   |
| Ducati       | HC619 Solar                |
| Ducati       | HC812-300                  |
| Ducati       | EV0 700                    |
| E.T. SYSTEMS | DC BLUE ADVANCED           |
| E.T. SYSTEMS | DC Blue Digital            |
| E8           | E8·300                     |
| EAGLE        | 100 Series                 |
| EAGLE        | 1000                       |
| EAGLE        | 200 Series                 |
| EAGLE        | 2000                       |
| EAGLE        | E7                         |
| EAGLE        | Eagle-1                    |

| Manufacturer     | Model                          |
|------------------|--------------------------------|
| Eco Garage Doors | FS 1000                        |
| EL SEMA          | Eclipse MC                     |
| ELBE             | 909A                           |
| ELBE             | 909B                           |
| ELITE            | CSW-200 Series                 |
| ELITE            | Miracle 1-MS                   |
| ELITE            | Roboslide                      |
| ELITE            | SL-3000-Ul                     |
| ELLARD           | Athena                         |
| EntranceDynamics | EDSL4S0                        |
| Entrematic       | 230V AC Motors (E1)            |
| Entrematic       | Dod (E1A)                      |
| Entrematic       | NEOS+ (CS12E)                  |
| Entrematic       | 30v AC Motors (E1A)            |
| Entrematic       | 230V AC Motors (Entrematic E2) |
| Entrematic       | 230V AC Motors (LOGICM)        |
| Entrematic       | 230V AC Motors (LOGICM)        |
| Entrematic       | 24V DC Motors (LCU30H)         |
| Entrematic       | 24V DC Motors (ICU40H)         |
| Entrematic       | 400V Motors (Entrematic EIT)   |
| Entrematic       | Akku Plus                      |
| Entrematic       | ARC (LCU30H)                   |
| Entrematic       | ARC (ICU40H)                   |
| Entrematic       | CROSS(E1A)                     |
| Entrematic       | CROSS {lOGICM}                 |
| Entrematic       | CROSS 30 (E1T)                 |
| Entrematic       | CROSS 3E                       |
| Entrematic       | CUBJC (E2)                     |
| Entrematic       | CUBIC (LCU40H)                 |
| Entrematic       | CUBIC (LOGICM)                 |
| Entrematic       | D2H                            |
| Entrematic       | Dod(E1T)                       |
| Entrematic       | Dor (LCU40H)                   |
| Entrematic       | E1HBOX                         |
| Entrematic       | E2H Control Board              |
| Entrematic       | Elegance 2500 (Control X50)    |
| Entrematic       | Elegance 2500 (Control X51)    |
| Entrematic       | Elegance 4000 (Control X50)    |
| Entrematic       | Elegance 4000 (Control X51)    |
| Entrematic       | Elegant 200                    |
| Entrematic       | Elegant 400 (Control VD003)    |
| Entrematic       | EV0400                         |
| Entrematic       | EVU 600                        |
| Entrematic       | EVO 800                        |
| Entrematic       | Facil (LCU30H)                 |
| Entrematic       | Facil (LCU40H)                 |
| Entrematic       | GLUBE                          |
| Entrematic       | IUN                            |

| Manufacturer | Model                     |
|--------------|---------------------------|
| Entrematic   | LEV0 3000                 |
| Entrematic   | LEV04000                  |
| Entrematic   | MAGIC 1000                |
| Entrematic   | MAGIC 600                 |
| Entrematic   | Mono                      |
| Entrematic   | NEOS (CS12E)              |
| Entrematic   | NEOS (CS12M)              |
| Entrematic   | NEOS+ (CS12M)             |
| Entrematic   | Noblese 400 (Control X80) |
| Entrematic   | Noblese 400 (Control X81) |
| Entrematic   | Noblese 800 (Control X80) |
| Entrematic   | Noblese 800 (Control X81) |
| Entrematic   | obbi 3bh                  |
| Entrematic   | Perfekt                   |
| Entrematic   | PWR (LCU30H)              |
| Entrematic   | PWR (LCU40H)              |
| Entrematic   | Qik(EL31R)                |
| Entrematic   | Qik(EL34)                 |
| Entrematic   | ТОР603Н                   |
| Entrematic   | ТОР903Н                   |
| Entrematic   | ULTRA                     |
| Entrematic   | ULTRA Excellent           |
| Entrematic   | Ultra S                   |
| Entrematic   | Universal 400             |
| Entrematic   | VIVAH                     |
| Entrematic   | VIVAHJ                    |
| Entrematic   | WS 1000 (control VD003)   |
| Entrematic   | WS 350 (control VD003)    |
| Entrematic   | WS 600 (control VD003)    |
| ERREKA       | KM400                     |
| ESTATE SWING | E-S1100                   |
| ESTATE SWING | E-S 1102                  |
| ESTATE SWING | E-S 1600                  |
| ESTATE SWING | E-S 1602                  |
| ETDOOR       | ET-1000E                  |
| ETDOOR       | ET-600E                   |
| ETDOOR       | ET-800E                   |
| EUROMATIC    | LEVER 400                 |
| EUROMATIC    | Control Board IDEA 8-R    |
| EVOLOGY      | EVOSLIDE 5000             |
| FAAC         | 400                       |
| FAAC         | 401MP                     |
| FAAC         | 414P                      |
| FAAC         | 450MPS                    |
| FAAC         | 455D                      |
| FAAC         | 624BLD                    |
| FAAC         | 740                       |
| FAAC         | 741                       |

| Manufacturer                        | Model                      |
|-------------------------------------|----------------------------|
| FAAC                                | C720                       |
| FAAC                                | E024S                      |
| FAAC                                | E600                       |
| FAAC                                | S800H (E024U Control Unit) |
| FADINI                              | COMBI 740                  |
| FAS                                 | SLIDECH300BBUP             |
| Force                               | fs1000                     |
| FOREMATIC                           | F350                       |
| FOREMATIC                           | F360                       |
| FORESSE                             | F-350G                     |
| FORESSE                             | F-350M                     |
| FORZA                               | 1000                       |
| Garador                             | GaraMatic 10               |
| Garador                             | GaraMatic 20               |
| GARAGA                              | CarGO 500e                 |
| GARAGA                              | CarGO 700e                 |
| GARDALE                             | DC-650n                    |
| GAREN                               | Centrat G3                 |
| GATEKEEPER                          | YG-5602                    |
| GDS                                 | 450 LI                     |
| GDS                                 | 630 LI Range               |
| GDS                                 | 800                        |
| GELB                                | ECU-1M03                   |
| Generic 3 Button<br>Commercial Door | 3 Button Commercial Door   |
| GENESIS                             | 3055                       |
| GENESIS                             | 725                        |
| GENESIS                             | 750                        |
| GENESIS                             | 777                        |
| GENIE                               | PowerMax (all models)      |
| GENIE                               | Excelerator(all models)    |
| GENIE                               | ChainMax (all models)      |
| GENIE                               | StealthDrive (all models)  |
| GENIE                               | QuietLift (all models)     |
| GENIE                               | StealthLift (all models)   |
| GENIE                               | Chain Drive (all models)   |
| GENIE                               | Powerlift (all models)     |
| GENIE                               | Aladdin                    |
| GENIE                               | BELT DRIVE                 |
| GENIE                               | CB1000                     |
| GENIE                               | CB1200                     |
| GENIE                               | Chain Drive 800            |
| GENIE                               | Chainmax 1000              |
| GENIE                               | СМ7500                     |
| GENIE                               | CM8500                     |
| GENIE                               | CM8600                     |
| GENIE                               | EXCELERATOR                |
| GENIE                               | GCG Series                 |

| Manufacturer | Model         |
|--------------|---------------|
| GENIE        | GPower 900    |
| GENIE        | GPS-IC Series |
| GENIE        | H series      |
| GENIE        | IntelliG 1000 |
| GENIE        | IntelliG 1200 |
| GENIE        | IS850         |
| GENIE        | ISD 1000      |
| GENIE        | MODEL 1022    |
| GENIE        | MODEL 1024    |
| GENIE        | MODEL 1028    |
| GENIE        | MODEL 1035    |
| GENIE        | MODEL 1042    |
| GENIE        | MODEL 2020L   |
| GENIE        | MODEL 2022    |
| GENIE        | MODEL 2024    |
| GENIE        | MODEL 2028    |
| GENIE        | MODEL 2033    |
| GENIE        | MODEL 2035    |
| GENIE        | MODEL 2036    |
| GENIE        | MODEL 2040C   |
| GENIE        | MODEL 2040L   |
| GENIE        | MODEL 2042    |
| GENIE        | MODEL 2053    |
| GENIE        | MODEL 2055    |
| GENIE        | MODEL 2060    |
| GENIE        | MODEL 2560    |
| GENIE        | MODEL 2562    |
| GENIE        | MODEL 2568    |
| GENIE        | MODEL 3033    |
| GENIE        | MODEL 3035    |
| GENIE        | MODEL 3053    |
| GENIE        | MODEL 3053    |
| GENIE        | MODEL 3055    |
| GENIE        | MODEL 3060    |
| GENIE        | MODEL 3062    |
| GENIE        | MODEL 3064    |
| GENIE        | MODEL 4062    |
| GENIE        | MODEL 4064    |
| GENIE        | MODEL 5042    |
| GENIE        | MODEL 7033    |
| GENIE        | MODEL 7035    |
| GENIE        | MODEL 7053    |
| GENIE        | MODEL 7055    |
| GENIE        | MODEL CB1200  |
| GENIE        | MODEL SC1200  |
| GENIE        | MODEL2040L    |
| GENIE        | MODEL2053     |
| GENIE        | MODEL2562     |

| Manufacturer   | Model                  |
|----------------|------------------------|
| GENIE          | MODEL3024              |
| GENIE          | PCG Series             |
| GENIE          | PMX-IC B Series        |
| GENIE          | PowerLift 900          |
| GENIE          | PowerMax1200           |
| GENIE          | PowerMax1500           |
| GENIE          | PR0 MAX                |
| GENIE          | PRO STEALTH            |
| GENIE          | ReliaG 650             |
| GENIE          | ReliaG 850             |
| GENIE          | SC1200                 |
| GENIE          | SC1500                 |
| GENIE          | ScrewDrive             |
| GENIE          | SD8000                 |
| GENIE          | SD9000                 |
| GENIE          | SD9500                 |
| GENIE          | Series H               |
| GENIE          | Series IC              |
| GENIE          | Series IS              |
| GENIE          | Series ISL             |
| GENIE          | SilentMax 750          |
| GENIE          | TriloG 1200            |
| GENIE          | TriloG 1500            |
| GENIUS         | Brain 03               |
| GENIUS         | Brain 04               |
| GENIUS         | Brain 17               |
| GENIUS         | Brain 592              |
| GFA            | TS 971                 |
| GHOST CONTROLS | DEP2 kit               |
| GHOST CONTROLS | DTP1                   |
| GHOST CONTROLS | TDS2                   |
| GHOST CONTROLS | TSS1XP                 |
| GiBiDi         | PASS 600 REG0          |
| GLIDEROL       | Glidermatic GTS+       |
| Grand-O-Matic  | GM1000                 |
| Grand-O-Matic  | GM1200                 |
| Grand-O-Matic  | GM800                  |
| Grifco         | eDrive +2.0            |
| GSM            | i-Gate 20              |
| GTO            | 1500                   |
| GTO            | 25 code Digital Keypad |
| GTO            | GP-SW050               |
| GTO            | GTO 3000XLS            |
| GTO            | GTO PRO SW-2000XLS     |
| GTO            | PR01000                |
| GTO            | SL-1000                |
| GTO            | SL-2000                |
| GTO            | SW4000XLS              |

| Manufacturer        | Model                    |
|---------------------|--------------------------|
| Guardian            | 21230L                   |
| Guardian            | 415                      |
| Guardian            | 600SL                    |
| Guardian            | 615                      |
| Guardian            | 628                      |
| HBopeners           | Easyswing                |
| Heras               | HGD230                   |
| Heras               | HMD230                   |
| Heras               | IGD230                   |
| Herculift           | SDO V8                   |
| Hormann             | EcoMatic                 |
| Hormann             | Ecostar B                |
| Hormann             | EcostarC                 |
| Hormann             | GT090                    |
| Hormann             | LIFTRONIC 500            |
| Hormann             | LIFTRONIC 700            |
| Hormann             | LIFTRONIC 800            |
| Hormann             | LineaMatic               |
| Hormann             | Promatic                 |
| Hormann             | Promatic2                |
| Hormann             | Promatic3                |
| Hormann             | Rollmatic                |
| Hormann             | Rollmatic (Double Swing) |
| Hormann             | Rollmatic (One Door)     |
| Hormann             | SilentDrive              |
| Hormann             | Supramatic               |
| Hormann             | Supramatic 3             |
| Hormann             | Supramatic E             |
| Hormann             | Supramatic E P           |
| Hormann             | Supramatic E2            |
| Hormann             | Supramatic H             |
| Hormann             | Turbo75                  |
| HySecurity          | SlideSmart DC 10F        |
| HySecurity          | SlideSmart DC 15         |
| HySecurity          | SlideSmart DCS 10F       |
| HySecurity          | SlideSmart DCS 15        |
| JANUS INTERNATIONAL | Mini Pantheon            |
| Jaytech             | CK1200                   |
| Jaytech             | CK1500                   |
| JCM                 | Keeroll                  |
| JCM                 | MAIN-1EU                 |
| JCM                 | MAIN-2EU                 |
| KENNER              | KNS 1500                 |
| KEY AUTOMATION      | 14A                      |
| KEY AUTOMATION      | Star 300                 |
| KEY AUTOMATION      | Star 500                 |
| KIBY                | 1000                     |
| KIBY                | 600                      |

| Manufacturer | Model      |
|--------------|------------|
| KINGGATES    | STARG8 24  |
| Liftaway     | LA-SD01    |
| LiftMaster   | 100        |
| LiftMaster   | 1000SDR    |
| LiftMaster   | 1040       |
| LiftMaster   | 1040-6     |
| LiftMaster   | 1040-9     |
| LiftMaster   | 1040SM     |
| LiftMaster   | 1045       |
| LiftMaster   | 1045-6     |
| LiftMaster   | 1045-9     |
| LiftMaster   | 1045JG     |
| LiftMaster   | 1046-6     |
| LiftMaster   | 1046-9     |
| LiftMaster   | 1050       |
| LiftMaster   | 1050-6     |
| LiftMaster   | 1050-9     |
| LiftMaster   | 1050SM     |
| LiftMaster   | 1055       |
| LiftMaster   | 1055-253   |
| LiftMaster   | 1055-6     |
| LiftMaster   | 1055-9     |
| LiftMaster   | 1056       |
| LiftMaster   | 1056-6     |
| LiftMaster   | 1056-9     |
| LiftMaster   | 1060       |
| LiftMaster   | 1060-253   |
| LiftMaster   | 1060-6     |
| LiftMaster   | 1060-9     |
| LiftMaster   | 1060JG     |
| LiftMaster   | 1140       |
| LiftMaster   | 1145       |
| LiftMaster   | 1146       |
| LiftMaster   | 1150       |
| LiftMaster   | 1155       |
| LiftMaster   | 1156       |
| LiftMaster   | 1160       |
| LiftMaster   | 1210EM FS2 |
| LiftMaster   | 1215EM FS2 |
| LiftMaster   | 1220EM FS2 |
| LiftMaster   | 1225EM FS2 |
| LiftMaster   | 1240       |
| LiftMaster   | 1245-266   |
| LiftMaster   | 1246       |
| LiftMaster   | 1250       |
| LiftMaster   | 1250-266   |
| LiftMaster   | 1255       |
|              |            |

| Manufacturer | Model     |
|--------------|-----------|
| LiftMaster   | 1255266   |
| LiftMaster   | 1256      |
| LiftMaster   | 1260      |
| LiftMaster   | 1260-166  |
| LiftMaster   | 1260-266  |
| LiftMaster   | 1260-298  |
| LiftMaster   | 1265      |
| LiftMaster   | 1265-267  |
| LiftMaster   | 1265LMC   |
| LiftMaster   | 1280LMC-R |
| LiftMaster   | 1280R     |
| LiftMaster   | 1345      |
| LiftMaster   | 1345M     |
| LiftMaster   | 1346      |
| LiftMaster   | 1346M     |
| LiftMaster   | 1355      |
| LiftMaster   | 1355M     |
| LiftMaster   | 1356      |
| LiftMaster   | 1356M     |
| LiftMaster   | 200       |
| LiftMaster   | 2000SDR   |
| LiftMaster   | 215WD     |
| LiftMaster   | 2110      |
| LiftMaster   | 2220      |
| LiftMaster   | 2220-267  |
| LiftMaster   | 2245      |
| LiftMaster   | 2245C     |
| LiftMaster   | 2255      |
| LiftMaster   | 2255-2    |
| LiftMaster   | 2255-2C   |
| LiftMaster   | 2255C     |
| LiftMaster   | 2265      |
| LiftMaster   | 2265-267  |
| LiftMaster   | 2280      |
| LiftMaster   | 248730    |
| LiftMaster   | 2500      |
| LiftMaster   | 2575      |
| LiftMaster   | 2585      |
| LiftMaster   | 300       |
| LiftMaster   | 3110      |
| LiftMaster   | 3130M     |
| LiftMaster   | 312HM     |
| LiftMaster   | 312HMC    |
| LiftMaster   | 315WD     |
| LiftMaster   | 3220      |
| LiftMaster   | 3220-267  |
| LiftMaster   | 3240      |
| LiftMaster   | 3240M     |

| Manufacturer | Model                      |
|--------------|----------------------------|
| LiftMaster   | 3245                       |
| LiftMaster   | 3245M                      |
| LiftMaster   | 3255                       |
| LiftMaster   | 3255-2M                    |
| LiftMaster   | 3255M                      |
| LiftMaster   | 3265                       |
| LiftMaster   | 3265-267                   |
| LiftMaster   | 3270                       |
| LiftMaster   | 3575                       |
| LiftMaster   | 3575CS                     |
| LiftMaster   | 3585                       |
| LiftMaster   | 3585-100                   |
| LiftMaster   | 3585CS                     |
| LiftMaster   | 3585S                      |
| LiftMaster   | 3595S                      |
| LiftMaster   | 3780                       |
| LiftMaster   | 3800                       |
| LiftMaster   | 3800P                      |
| LiftMaster   | 3850                       |
| LiftMaster   | 3850-267                   |
| LiftMaster   | 3950                       |
| LiftMaster   | 412HM                      |
| LiftMaster   | 412HMC                     |
| LiftMaster   | 535-315LMSecurity+Receiver |
| LiftMaster   | 5580                       |
| LiftMaster   | 6000MONARCH                |
| LiftMaster   | 8000MONARCH                |
| LiftMaster   | BMT5011                    |
| LiftMaster   | BMT5011U                   |
| LiftMaster   | CB1                        |
| LiftMaster   | CB11                       |
| LiftMaster   | CB124EV                    |
| LiftMaster   | CB24                       |
| LiftMaster   | CSL.24U                    |
| LiftMaster   | CSL24V                     |
| LiftMaster   | CSW200                     |
| LiftMaster   | CSW200101U                 |
| LiftMaster   | CSW200501U                 |
| LiftMaster   | CSW200UL                   |
| LiftMaster   | CSW24U                     |
| LiftMaster   | EC0300K                    |
| LiftMaster   | EC0300KS                   |
| LiftMaster   | EC0400K                    |
| LiftMaster   | EC0400KS                   |
| LiftMaster   | Elite MIRACLE 1 (199       |
| LiftMaster   | Gate Model 844             |
| LiftMaster   | HBW0777                    |
| LiftMaster   | HCT501130                  |

| Manufacturer | Model        |
|--------------|--------------|
| LiftMaster   | HMJ          |
| LiftMaster   | HS670        |
| LiftMaster   | J5011L 4     |
| LiftMaster   | LA100        |
| LiftMaster   | LA350        |
| LiftMaster   | LA400DC      |
| LiftMaster   | LA400DCS     |
| LiftMaster   | LA400LA400S  |
| LiftMaster   | LA400PKGU    |
| LiftMaster   | LA412        |
| LiftMaster   | LA412-S      |
| LiftMaster   | LA412DC      |
| LiftMaster   | LA500        |
| LiftMaster   | LA500-LA500S |
| LiftMaster   | LA5001PKGDC  |
| LiftMaster   | LA500DC      |
| LiftMaster   | LA500DCS     |
| LiftMaster   | LM100        |
| LiftMaster   | LM1000A      |
| LiftMaster   | LM50         |
| LiftMaster   | LM50         |
| LiftMaster   | LM50k        |
| LiftMaster   | LM60         |
| LiftMaster   | LM600A       |
| LiftMaster   | LM60A        |
| LiftMaster   | LM60R-128    |
| LiftMaster   | LM60XX       |
| LiftMaster   | LM60K        |
| LiftMaster   | LM70EVK      |
| LiftMaster   | LM80         |
| LiftMaster   | LM800A       |
| LiftMaster   | LM80AR-128   |
| LiftMaster   | LM80EVS      |
| LiftMaster   | LM80XX       |
| LiftMaster   | LM850EV      |
| LiftMaster   | LM950EV      |
| LiftMaster   | M3100M       |
| LiftMaster   | M385M        |
| LiftMaster   | MGJ5011U     |
| LiftMaster   | MH           |
| LiftMaster   | MH5011U      |
| LiftMaster   | MHS5011U     |
| LiftMaster   | MiracleONE   |
| LiftMaster   | MJ           |
| LiftMaster   | MJ5011U      |
| LiftMaster   | Model APT    |
| LiftMaster   | Model GH     |
| LiftMaster   | Model GT     |

| Manufacturer | Model                          |
|--------------|--------------------------------|
| LiftMaster   | Model H                        |
| LiftMaster   | Model HJ                       |
| LiftMaster   | Model J                        |
| LiftMaster   | Model Series 1200              |
| LiftMaster   | Model Series 1300              |
| LiftMaster   | Model T                        |
| LiftMaster   | Model T (Logic Control ver2)   |
| LiftMaster   | MT5011                         |
| LiftMaster   | MT5011U                        |
| LiftMaster   | Professional Model Series 1200 |
| LiftMaster   | RSL12U                         |
| LiftMaster   | RSL12V                         |
| LiftMaster   | RSL12VH                        |
| LiftMaster   | RSW12VDC                       |
| LiftMaster   | SL1000                         |
| LiftMaster   | SL3000501U                     |
| LiftMaster   | SL3000UL                       |
| LiftMaster   | SL3000UL8                      |
| LiftMaster   | SL505                          |
| LiftMaster   | SL540                          |
| LiftMaster   | SL570                          |
| LiftMaster   | SL575                          |
| LiftMaster   | SL580                          |
| LiftMaster   | SL585                          |
| LiftMaster   | SL590                          |
| LiftMaster   | SI595                          |
| LiftMaster   | SL600                          |
| LiftMaster   | SL930                          |
| LiftMaster   | SW420                          |
| LiftMaster   | SW470                          |
| LiftMaster   | SW490                          |
| LiftMaster   | SWG0370                        |
| Linear       | 2000XLS                        |
| Linear       | 2002XLS                        |
| Linear       | 4000XLS                        |
| Linear       | 6000                           |
| Linear       | 6500                           |
| Linear       | 6500-P                         |
| Linear       | Allister                       |
| Linear       | AK-11                          |
| Linear       | AP-4                           |
| Linear       | AP-5                           |
| Linear       | Delta-3                        |
| Linear       | HSLG                           |
| Linear       | J6500                          |
| Linear       | LC075                          |
| Linear       | LCDC0800                       |
| Linear       | LD033                          |
|              |                                |

| Manufacturer | Model               |
|--------------|---------------------|
| Linear       | LD050               |
| Linear       | LS0050              |
| Linear       | Multi-Code (3-wire) |
| Linear       | Multi-Code 1099-50  |
| Linear       | PDS 800             |
| Linear       | SLC                 |
| Linear       | SLD                 |
| Linear       | SLR                 |
| Linear       | SWC                 |
| Linear       | SWD                 |
| Linear       | SWR                 |
| Linear       | VS-GSLG             |
| Lynx         | 455 Plus            |
| Manaras      | Opera-MH            |
| Manaras      | Opera-MJ            |
| Marantec     | CS300               |
| Marantec     | 211                 |
| Marantec     | 220                 |
| Marantec     | 250                 |
| Marantec     | 252                 |
| Marantec     | 360                 |
| Marantec     | 370                 |
| Marantec     | Comfort 130         |
| Marantec     | Comfort 150         |
| Marantec     | Comfort 160         |
| Marantec     | Comfort 220.2       |
| Marantec     | Comfort 250         |
| Marantec     | Comfort 250.2       |
| Marantec     | Comfort 250.2 speed |
| Marantec     | Comfort 252         |
| Marantec     | Comfort 252.2       |
| Marantec     | Comfort 260         |
| Marantec     | Comfort 270         |
| Marantec     | Comfort 280         |
| Marantec     | Comfort 360         |
| Marantec     | Comfort 370         |
| Marantec     | Comfort 380         |
| Marantec     | Comfort 500S        |
| Marantec     | Comfort 60          |
| Marantec     | Comfort 880         |
| Marantec     | Comfort 881         |
| Marantec     | Delexe DL2005       |
| Marantec     | GD0 500(S or L)     |
| Marantec     | GDU 700 (S or L)    |
| Marantec     | M4500               |
| Marantec     | M4500e              |
| Marantec     | M4700               |
| Marantec     | M4700e              |

| Manufacturer  | Model               |
|---------------|---------------------|
| Marantec      | M4900e              |
| Marantec      | M55                 |
| Marantec      | Q-7500              |
| Marantec      | Q-7700              |
| Marantec      | Synergy 260         |
| Marantec      | Synergy 270         |
| Marantec      | Synergy 280         |
| Marantec      | Synergy 360         |
| Marantec      | Synergy 370         |
| Marantec      | Synergy 380         |
| MARTIN        | DC2500              |
| MARTIN        | DC2500e             |
| MARTIN        | DC3700              |
| MARTIN        | DC3700e             |
| MAX - Maximum | MAX F18             |
| Controls-     |                     |
| MERIK         | 200M                |
| MERIK         | 230 Plus            |
| MERIK         | 411M                |
| MERIK         | 711M                |
| MERIK         | Merik 230 Plus      |
| MERIK         | PC160 (Control Box) |
| MERIK         | PC170 (Control box) |
| MERLIN        | G715D               |
| MERLIN        | M230T               |
| MERLIN        | MR650EV0            |
| MERLIN        | MR850EV0            |
| MERLIN        | MT1000EV0           |
| MERLIN        | MT5580P             |
| MERLIN        | MT60                |
| MERLIN        | MT60P               |
| MFZ           | CS 300              |
| Mhouse        | SL1 and SL10        |
| Mhouse        | WG20                |
| Micanan       | Pro LJ              |
| Mighty Mule   | 200                 |
| Mighty Mule   | 350                 |
| Mighty Mule   | 362D                |
| Mighty Mule   | 500                 |
| Mighty Mule   | 502                 |
| Mighty Mule   | FM145               |
| Mighty Mule   | FM402               |
| Mighty Mule   | MM600               |
| Moore-o-Matic | 700                 |
| Moore-o-Matic | 700-240             |
| Moore-o-Matic | 727                 |
| Moore-o-Matic | 750                 |
| Moore-o-Matic | 757                 |

| Manufacturer                | Model                |
|-----------------------------|----------------------|
| Moore-o-Matic               | X125                 |
| Moore-o-Matic               | X133                 |
| Moore-o-Matic               | X150                 |
| Moore-o-Matic               | Z133                 |
| Motorline                   | MC50BR               |
| Motorlioe                   | MC50SC               |
| Motorline                   | MC50SE               |
| Mtec                        | UST 1K-KL            |
| MultiCode                   | 1099                 |
| MultiCode                   | 3090                 |
| Nice                        | MC424                |
| Nice                        | MC824H               |
| Nice                        | POA1 (Control board) |
| Nice                        | POP                  |
| Nice                        | R01000               |
| Nice                        | R01040               |
| Nice                        | R01124               |
| Nice                        | R01010               |
| Nice                        | R0300                |
| Nice                        | R0500                |
| Nice                        | RUN 1500             |
| Nice                        | RUN 1800             |
| Nice                        | RUN 1800P            |
| Nice                        | RUN 2500             |
| Nice                        | RUN 2500P            |
| Nice                        | Robus 1000           |
| Nice                        | Robus 1000P          |
| Nice                        | Robus 600            |
| Nice                        | Robus 600P           |
| Nice                        | SPIN                 |
| Nice                        | Soon                 |
| Nice                        | Spido 6000           |
| Nice                        | Spin10KCE            |
| Nice                        | Spin11KCE            |
| NORMSTAHL                   | Magic 1000           |
| NORMSTAHL                   | Magic 600            |
| NORMSTAHL                   | ULTRA EXCELLENT      |
| Novoferm                    | Novamatic 553        |
| Novoferm                    | Novomatic 403        |
| Novoferm                    | Safe 800 III         |
| NRG Automation              | Black Edition GDO    |
| UEM                         | CTR52                |
| Open Sesame Door<br>Systems | Model 133            |
| OVERHEAD DOOR               | 2026                 |
| OVERHEAD DOOR               | 4060L                |
| OVERHEAD DOOR               | 456                  |
| OVERHEAD DOOR               | 556                  |

| Manufacturer               | Model                    |
|----------------------------|--------------------------|
| OVERHEAD DOOR              | 656                      |
| OVERHEAD DOOR              | 65A                      |
| OVERHEAD DOOR              | CD & CDB series          |
| OVERHEAD DOOR              | Destiny 1200             |
| OVERHEAD DOOR              | Destiny 1500             |
| OVERHEAD DOOR              | Legacy                   |
| OVERHEAD DOOR              | Legacy 650               |
| OVERHEAD DOOR              | Legacy 800               |
| OVERHEAD DOOR              | Legacy 850               |
| OVERHEAD DOOR              | Model 1026               |
| OVERHEAD DOOR              | Model 1029               |
| OVERHEAD DOOR              | Model 2029               |
| OVERHEAD DOOR              | 0CG550                   |
| OVERHEAD DOOR              | 0CG600                   |
| OVERHEAD DOOR              | 0CG750                   |
| OVERHEAD DOOR              | 0CG800                   |
| OVERHEAD DOOR              | Phantom                  |
| OVERHEAD DOOR              | ProMax PMX 75            |
| OVERHEAD DOOR              | ProMax PMX 85            |
| OVERHEAD DOOR              | Python                   |
| OVERHEAD DOOR              | Python2                  |
| OVERHEAD DOOR              | RSX                      |
| OVERHEAD DOOR              | Signature 930            |
| OVERHEAD DOOR              | Signature 950            |
| PADORS                     | PDS-101                  |
| PECCININ                   | CP 4000                  |
| PECCININ                   | CP2010                   |
| PECCININ                   | CP4030                   |
| PECCININ                   | CP5000                   |
| PECCININ                   | GATTER 3020              |
| Platinum Access<br>Systems | BLS840                   |
| POLARGOS                   | EASY WAY 201             |
| Polaris                    | 500                      |
| Polaris                    | 502                      |
| Polaris                    | 700                      |
| Polaris                    | 702                      |
| Power Master               | CSG                      |
| Power Master               | RSG                      |
| POWERTECH                  | PL1000                   |
| POWERTECH                  | PL600                    |
| PRASTEL                    | UNIK2E (Control Board)   |
| PRASTEL                    | UNIK2ESK (Control Board) |
| PROTECO                    | Kit MyDiamond            |
| PROTECO                    | Q60A-R                   |
| PROTECO                    | Q80A - board-            |
| PUJOL                      | Mini Marathon            |
| Quantum                    | 3212                     |

| Manufacturer       | Model                           |
|--------------------|---------------------------------|
| Rademacher         | Rolloport S1                    |
| Rademacher         | Rolloport SX5                   |
| Ramset             | RAM 100                         |
| Ramset             | RAM 1000                        |
| Ramset             | RAM 300                         |
| Ramset             | RAM 5500                        |
| Ramset             | Star 24                         |
| RAYNOR             | FLITESTAR                       |
| RAYNOR             | POWERHOIST STANDARD<br>-PSJPSH- |
| RDA                | GTA 453                         |
| RIB                | K400                            |
| Richards Wilcox    | 2265RWC                         |
| ROGER              | BR20-500                        |
| ROGER              | H70-103AC                       |
| Rollertec          | V2                              |
| ROSSI              | DZ3 SK                          |
| Ryobi              | Ultra Quiet GD 200              |
| RYTEC              | System4                         |
| Saturn             | E 600                           |
| SCHELLENBERG       | DRIVE 600 N                     |
| SCHELLENBERG       | DRIVE 800 N                     |
| SCHELLENBERG       | Smart Drive 10                  |
| SCS                | OpenGate3                       |
| SEA                | GATE 2 DG                       |
| SEG                | Pivus Plus                      |
| SEIP               | EASY SM                         |
| SEIP               | TM 60                           |
| SEIP               | TS 100                          |
| SEIP               | TS 75                           |
| Serai              | Mercurio 300 F                  |
| Serai              | Mercurio 500 F                  |
| Serai              | Mercurio 800 F                  |
| SIMTECH            | WJKMP201                        |
| SIMTECH            | WJKMP202                        |
| SIMU               | GM 800                          |
| SKY MASTER         | 330MX                           |
| SKY MASTER         | F-350GX                         |
| SKY MASTER         | F-350MX                         |
| Skylink Technology | ATMOS                           |
| Skylink Technology | EQ series                       |
| SOMFY              | Axorn 50                        |
| SOMFY              | Axorn 70                        |
| SOMFY              | Axovia 220                      |
| SOMFY              | ROLLIXO RTS                     |
| SOMMER             | 1042v001                        |
| SOMMER             | 1042v004                        |
| SOMMER             | 2060 evo+                       |

| Manufacturer | Model               |
|--------------|---------------------|
| SOMMER       | 2080 evo+           |
| SOMMER       | 2110 evo+           |
| SOMMER       | Aperto              |
| SOMMER       | duo rapido 650      |
| SOMMER       | duo vision 500      |
| SOMMER       | duo vision 650      |
| SOMMER       | duo vision 800      |
| SOMMER       | Marathon 550 SL     |
| SOMMER       | GIGAControl A       |
| SOMMER       | S 9060              |
| SOMMER       | S 9080              |
| SOMMER       | S 9110              |
| SOMMER       | Sprint S 550N       |
| SOMMER       | Starglider 300      |
| SOMMER       | Synoris 550 - 800   |
| SOMMER       | TWIST 200 E         |
| STANLEY      | PT210               |
| STANLEY      | ST300               |
| STANLEY      | TT200               |
| STEEL-LINE   | BOL4                |
| STEEL-LINE   | FORZA               |
| STEEL-LINE   | SR60                |
| STEEL-LINE   | ST50EV0B            |
| STEEL-LINE   | STS0EV0C            |
| SuperJack    | EasyJack            |
| SUPERLIFT    | SDO-1C              |
| SWS          | Rollertec V2        |
| SWS          | SeceuroGlide        |
| TAU          | Control Board K120M |
| TAU          | Control Board K125M |
| TAU          | Control Board K580M |
| Telcoma      | T101                |
| Telcoma      | T200                |
| Telcoma      | T201                |
| TELECO       | Mydoor Basic        |
| Tormatic     | GTA 601             |
| Tormatic     | GTA 602             |
| Tousek       | DYNAMIC T20S        |
| Tousek       | DYNAMIC T20S PR0    |
| Tousek       | DYNAMIC T25S        |
| Tousek       | DYNAMIC T25S PRO    |
| Tousek       | PR0 400             |

## Ofte stillede spørgsmål om fejlfinding

Jeg kan ikke få enhederne til at parre. Hvad kan jeg gøre ved det?

- Sørg for, at du bruger et 2,4 GHz wifi-netværk og har et stærkt nok signal.
- Giv appen alle tilladelser i indstillingerne
- Sørg for, at du bruger den nyeste version af mobiloperativsystemet og den nyeste version af appen.

Hvad skal jeg gøre, hvis jeg ændrer mit Wi-Fi-netværk eller min adgangskode?

• Modulet skal nulstilles og parres med applikationen igen.

Hvad sker der, hvis Wi-Fi-netværket holder op med at virke?

Hvis du også har en fysisk kontakt tilsluttet modulet, kan enheden stadig styres uden problemer. Du vil dog
ikke kunne styre modulerne via appen, før Wi-Fi-netværket er oppe at køre. Undtagelsen er ZigBeemoduler, som stadig kan fjernstyres med andre ZigBee-enheder, f.eks. EMOS H5011 Scenic Switch, selv efter
en internetafbrydelse.